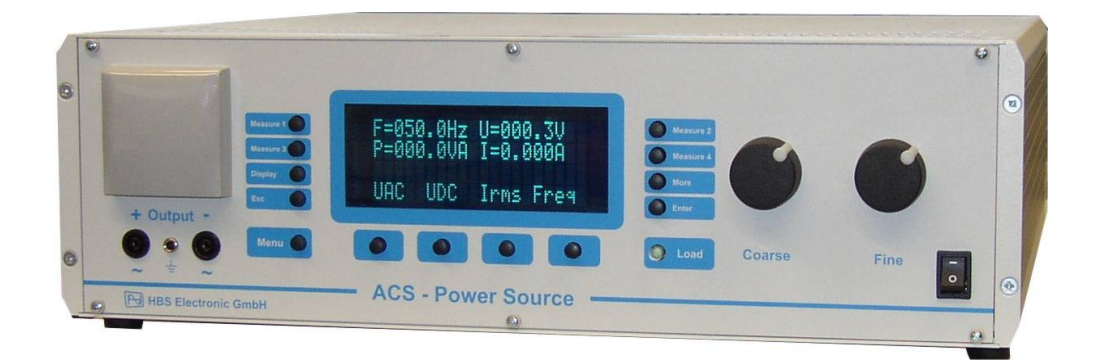

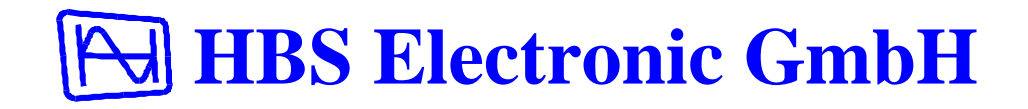

# **HBS Electronic**

HBS Electronic GmbH Mannheimer Strasse 89-91 68782 Bruehl Tel. +49 (0) 6202 / 97 87 46-0 Fax +49 (0) 6202 / 97 87 46-6 email info@hbs-electronic.de www.hbs-electronic.de

Copyright © HBS Electronic GmbH. All rights reserved. Changes without notice any time.

## User Manual

## **ACS - Power Source**

|                         | 6            |
|-------------------------|--------------|
| FEATURES:               | 6            |
| SAFETY INSTRUCTIONS     | 7            |
| Equipment description   | 9            |
| FRONTPANEL              | 9            |
| Disnlay                 | 9            |
| Load-Key                |              |
| Functions-Keys          |              |
| Menu-Key                | 9            |
| Esc-Kev                 | 9            |
| Enter-Kev               | 9            |
| Display-Key             | 9            |
| More-Key                | 9            |
| Measure-Keys            | 9            |
| Rotary Encoder          | 9            |
| Output-Connectors       | 9            |
| Main Switch             | 9            |
| REARPANEL               | 9            |
| Output Connector        | 9            |
| GENERAL                 | 10           |
| DISPLAY ORGANIZATION.   | 10           |
| Measured value line     | 10           |
| Statusline              | 10           |
| Menuline                | 10           |
| INPUT MODE              | 10           |
| Continual               | 10           |
| Single                  | 10           |
| 3-PHASE OPERATION       | 11           |
| MENU                    | 11           |
| MEASURE SELECT          | 11           |
| MEASURE-CHANGE          | 11           |
| FIRST STEPS             | 12           |
| VOLTAGE SETTING         | 12           |
| FREQUENCY SETTING       | 12           |
| ENABLE I OAD / OLITPUIT | 12           |
|                         | 12           |
|                         | 10           |
|                         | د اا ک<br>12 |
|                         | 13<br>12     |
| Continual               | 13           |
| Single                  | 13           |
| CHANGE OF MODE          | 13           |
|                         | 13           |
| ENARI E I IMIT          | 13           |
| PRESETS                 | 13           |
| PRESET CALL             | 14           |
| CHANGE PRESET           | 14           |
| LINIT STATES            | 15           |
| SAVE STATE              | 15           |
| LOAD STATE              | 15           |
| STATE POWER ON          |              |
|                         | 16           |
|                         | 14           |
|                         | IO           |
|                         | 10           |
|                         | 16           |
| PERIODIC PEAK CUKRENT   | 16           |
| UKKENI UUI UFF          | 17           |

| POWER DISABELING                                                                                                    | 17                                                                                                    |
|----------------------------------------------------------------------------------------------------|----------------------------------------------------------------------------------------------------|
| PHASE                                                                                                    |                                                                                                    |
| SWITCH ON PHASE                                                                                                    |                                                                                                    |
| EXTERNAL OSCILLATOR                                                                                                    |                                                                                                    |
| ENABLE EXTERNAL OSZILLATOR                                                                                                    |                                                                                                    |
| BAUDRATE SELECT                                                                                                    | 19                                                                                                    |
| DISPLAY-BRIGHTNESS                                                                                                    | 20                                                                                                    |
| BRIGHTNESS CHANGE                                                                                                    | 20                                                                                                    |
| SECHENICES                                                                                                    | 20                                                                                                    |
|                                                                                                    | 20                                                                                                    |
| SEQUENCE - LOAD - SAVE - KUN                                                                                                    |                                                                                                    |
| SEQUENCE LUADING                                                                                                    |                                                                                                    |
| SEQUENCE DIMNING                                                                                                    |                                                                                                    |
|                                                                                                    |                                                                                                    |
|                                                                                                    |                                                                                                    |
| GENERAL                                                                                                    |                                                                                                    |
| RS232 INTERFACE                                                                                                    |                                                                                                    |
|                                                                                                    |                                                                                                    |
| SETTINGS:                                                                                                    |                                                                                                    |
| PROGRAMMING                                                                                                    | 23                                                                                                    |
| COMMAND SYNTAX                                                                                                    | 23                                                                                                    |
| COMMAND INPUT                                                                                                    | 23                                                                                                    |
| REMOTE-STATE                                                                                                    | 23                                                                                                    |
| Local                                                                                                    | 23                                                                                                    |
| Remote                                                                                                    | 23                                                                                                    |
| Remote with Lockout                                                                                                    | 23                                                                                                    |
|                                                                                                    |                                                                                                    |
| PROGRAMMING EXAMPLES                                                                                                    | 24                                                                                                    |
| PROGRAMMING EXAMPLES<br>SEQUENCE PROGRAMMING EXAMPLE                                                                                                    | 24                                                                                                    |
| PROGRAMMING EXAMPLES<br>SEQUENCE PROGRAMMING EXAMPLE<br>COMMON - COMMANDS                                                                                                    | 24<br>25<br>26                                                                                                    |
| PROGRAMMING EXAMPLES<br>SEQUENCE PROGRAMMING EXAMPLE<br>COMMON - COMMANDS<br>MEASURE - COMMANDS                                                                                                    | 24<br>25<br>26<br>29                                                                                                    |
| PROGRAMMING EXAMPLES<br>SEQUENCE PROGRAMMING EXAMPLE<br>COMMON - COMMANDS<br>MEASURE - COMMANDS<br>OUTPUT - COMMANDS                                                                                                    |                                                                                                    |
| PROGRAMMING EXAMPLES<br>SEQUENCE PROGRAMMING EXAMPLE<br>COMMON - COMMANDS<br>MEASURE - COMMANDS<br>OUTPUT - COMMANDS<br>SEQUENCE - COMMANDS                                                                                                    |                                                                                                    |
| PROGRAMMING EXAMPLES<br>SEQUENCE PROGRAMMING EXAMPLE<br>COMMON - COMMANDS<br>MEASURE - COMMANDS<br>OUTPUT - COMMANDS<br>SEQUENCE - COMMANDS<br>SOURCE - COMMANDS                                                                                                    |                                                                                                    |
| PROGRAMMING EXAMPLES<br>SEQUENCE PROGRAMMING EXAMPLE<br>COMMON - COMMANDS<br>MEASURE - COMMANDS<br>OUTPUT - COMMANDS<br>SEQUENCE - COMMANDS<br>SOURCE - COMMANDS<br>SYSTEM - COMMANDS                                                                                                    |                                                                                                    |
| PROGRAMMING EXAMPLES<br>SEQUENCE PROGRAMMING EXAMPLE<br>COMMON - COMMANDS<br>MEASURE - COMMANDS<br>OUTPUT - COMMANDS<br>SEQUENCE - COMMANDS<br>SOURCE - COMMANDS<br>SYSTEM - COMMANDS<br>COMMAND-TABLE.                                                                                                    |                                                                                                    |
| PROGRAMMING EXAMPLES<br>SEQUENCE PROGRAMMING EXAMPLE<br>COMMON - COMMANDS<br>MEASURE - COMMANDS<br>OUTPUT - COMMANDS<br>SEQUENCE - COMMANDS<br>SOURCE - COMMANDS<br>SYSTEM - COMMANDS<br>COMMAND-TABLE<br>SEQUENCE-COMMANDS                                                                                                    | 24<br>25<br>26<br>29<br>30<br>32<br>34<br>37<br>38<br>40                                                                                                    |
| PROGRAMMING EXAMPLES<br>SEQUENCE PROGRAMMING EXAMPLE<br>COMMON - COMMANDS<br>MEASURE - COMMANDS<br>OUTPUT - COMMANDS<br>SEQUENCE - COMMANDS<br>SOURCE - COMMANDS<br>SYSTEM - COMMANDS<br>COMMAND-TABLE<br>SEQUENCE-COMMANDS<br>STATUS REGISTER                                                                                                    | 24<br>25<br>26<br>29<br>30<br>32<br>34<br>37<br>38<br>38<br>40<br>42                                                                                                 |
| PROGRAMMING EXAMPLES<br>SEQUENCE PROGRAMMING EXAMPLE<br>COMMON - COMMANDS<br>MEASURE - COMMANDS<br>OUTPUT - COMMANDS<br>SEQUENCE - COMMANDS<br>SOURCE - COMMANDS<br>SYSTEM - COMMANDS<br>COMMAND-TABLE<br>SEQUENCE-COMMANDS<br>STATUS REGISTER<br>Status-Byte                                                                                                    |                                                                                                    |
| PROGRAMMING EXAMPLES<br>SEQUENCE PROGRAMMING EXAMPLE<br>COMMON - COMMANDS<br>MEASURE - COMMANDS<br>OUTPUT - COMMANDS<br>SEQUENCE - COMMANDS<br>SOURCE - COMMANDS<br>SYSTEM - COMMANDS<br>SYSTEM - COMMANDS<br>SEQUENCE-COMMANDS<br>STATUS REGISTER<br>Status-Byte<br>Event-Status-Register                                                                                                    | 24<br>25<br>26<br>29<br>30<br>32<br>34<br>34<br>37<br>38<br>40<br>42<br>42<br>43                                                                                     |
| PROGRAMMING EXAMPLES<br>SEQUENCE PROGRAMMING EXAMPLE<br>COMMON - COMMANDS<br>MEASURE - COMMANDS<br>OUTPUT - COMMANDS<br>SEQUENCE - COMMANDS<br>SOURCE - COMMANDS<br>SYSTEM - COMMANDS<br>COMMAND-TABLE<br>SEQUENCE-COMMANDS<br>STATUS REGISTER<br>Status-Byte<br>Event-Status-Register<br>ACS-Status-Byte                                                                                                    | 24<br>25<br>26<br>29<br>30<br>32<br>34<br>34<br>37<br>38<br>40<br>40<br>42<br>42<br>43<br>44                                                                         |
| PROGRAMMING EXAMPLES<br>SEQUENCE PROGRAMMING EXAMPLE<br>COMMON - COMMANDS<br>MEASURE - COMMANDS<br>OUTPUT - COMMANDS<br>SEQUENCE - COMMANDS<br>SOURCE - COMMANDS<br>SYSTEM - COMMANDS<br>COMMAND-TABLE<br>SEQUENCE-COMMANDS<br>STATUS REGISTER<br>Status-Byte<br>Event-Status-Register<br>ACS-Status-Byte<br>APPENDIX                                                                                                    | 24<br>25<br>29<br>30<br>32<br>34<br>37<br>38<br>40<br>42<br>42<br>42<br>43<br>44<br>45                                                                               |
| PROGRAMMING EXAMPLES<br>SEQUENCE PROGRAMMING EXAMPLE<br>COMMON - COMMANDS<br>MEASURE - COMMANDS<br>OUTPUT - COMMANDS<br>SEQUENCE - COMMANDS<br>SOURCE - COMMANDS<br>SYSTEM - COMMANDS<br>COMMAND-TABLE<br>SEQUENCE-COMMANDS<br>STATUS REGISTER<br>Status-Byte<br>Event-Status-Register<br>ACS-Status-Byte<br>EVENDIX<br>IEEE488 ADRESS-TABLE                                                                                                    | 24<br>25<br>26<br>29<br>30<br>32<br>34<br>37<br>38<br>40<br>42<br>42<br>42<br>43<br>44<br>45<br>45                                                                   |
| PROGRAMMING EXAMPLES<br>SEQUENCE PROGRAMMING EXAMPLE<br>COMMON - COMMANDS<br>MEASURE - COMMANDS<br>OUTPUT - COMMANDS<br>SEQUENCE - COMMANDS<br>SOURCE - COMMANDS<br>SOURCE - COMMANDS<br>SYSTEM - COMMANDS<br>SYSTEM - COMMANDS<br>STATUS REGISTER<br>Status-Byte<br>Event-Status-Register<br>ACS-Status-Byte<br>EVENTION<br>IEEE488 ADRESS-TABLE<br>IEEE488 ASSIGNMENT                                                                                                    | 24<br>25<br>26<br>29<br>30<br>32<br>34<br>37<br>38<br>40<br>42<br>42<br>42<br>42<br>43<br>44<br>45<br>45<br>46                                                       |
| PROGRAMMING EXAMPLES<br>SEQUENCE PROGRAMMING EXAMPLE<br>COMMON - COMMANDS<br>MEASURE - COMMANDS<br>OUTPUT - COMMANDS<br>SEQUENCE - COMMANDS<br>SOURCE - COMMANDS<br>SYSTEM - COMMANDS<br>COMMAND-TABLE<br>SEQUENCE-COMMANDS<br>STATUS REGISTER<br>Status-Byte<br>Event-Status-Register<br>ACS-Status-Byte<br>EVENT.STATUS REGISTER<br>Status-Byte<br>EVENT.STATUS-REGISTER<br>STATUS REGISTER<br>STATUS REGISTE      | 24<br>25<br>26<br>29<br>30<br>32<br>34<br>37<br>38<br>40<br>42<br>42<br>42<br>42<br>42<br>43<br>44<br>45<br>45<br>46<br>47                                           |
| PROGRAMMING EXAMPLES.<br>SEQUENCE PROGRAMMING EXAMPLE.<br>COMMON - COMMANDS<br>MEASURE - COMMANDS.<br>OUTPUT - COMMANDS.<br>SEQUENCE - COMMANDS.<br>SOURCE - COMMANDS.<br>SOURCE - COMMANDS.<br>SYSTEM - COMMANDS.<br>COMMAND-TABLE.<br>SEQUENCE-COMMANDS.<br>STATUS REGISTER.<br>Status-Byte.<br>Event-Status-Register                                                                                                    | 24<br>25<br>26<br>29<br>30<br>32<br>34<br>37<br>38<br>40<br>42<br>42<br>42<br>42<br>43<br>44<br>45<br>45<br>46<br>47<br>47                                           |
| PROGRAMMING EXAMPLES.<br>SEQUENCE PROGRAMMING EXAMPLE<br>COMMON - COMMANDS<br>MEASURE - COMMANDS<br>OUTPUT - COMMANDS<br>SEQUENCE - COMMANDS<br>SOURCE - COMMANDS<br>SOURCE - COMMANDS<br>COMMAND-TABLE<br>SEQUENCE-COMMANDS<br>STATUS REGISTER<br>Status-Byte<br>Event-Status-Register<br>ACS-Status-Byte<br>Event-Status-Byte<br>EVENT-Status-Byte<br>APPENDIX<br>IEEE488 ADRESS-TABLE<br>IEEE488 ASSIGNMENT<br>RS232 ASSIGNMENT<br>POWER-OUT ASSIGNMENT<br>MENU STRUCTURE                                                                                                    | 24<br>25<br>26<br>29<br>30<br>32<br>34<br>37<br>38<br>40<br>42<br>42<br>42<br>42<br>43<br>44<br>45<br>45<br>46<br>47<br>47<br>48                                     |
| PROGRAMMING EXAMPLES.<br>SEQUENCE PROGRAMMING EXAMPLE<br>COMMON - COMMANDS<br>MEASURE - COMMANDS<br>OUTPUT - COMMANDS<br>SEQUENCE - COMMANDS<br>SOURCE - COMMANDS<br>SOURCE - COMMANDS<br>SOURCE - COMMANDS<br>SYSTEM - COMMANDS<br>STATUS REGISTER<br>SEQUENCE-COMMANDS<br>STATUS REGISTER<br>Status-Byte<br>Event-Status-Register<br>ACS-Status-Byte<br>Event-Status-Byte<br>APPENDIX<br>IEEE488 ADRESS-TABLE<br>IEEE488 ADRESS-TABLE<br>IEEE488 ASSIGNMENT<br>POWER-OUT ASSIGNMENT<br>MENU STRUCTURE<br>MENU STRUCTURE                                                                                                    | 24<br>25<br>26<br>29<br>30<br>32<br>34<br>37<br>38<br>40<br>42<br>42<br>42<br>43<br>44<br>45<br>45<br>45<br>46<br>47<br>47<br>48<br>49                               |
| PROGRAMMING EXAMPLES<br>SEQUENCE PROGRAMMING EXAMPLE<br>COMMON - COMMANDS<br>MEASURE - COMMANDS<br>OUTPUT - COMMANDS<br>SEQUENCE - COMMANDS<br>SOURCE - COMMANDS<br>SOURCE - COMMANDS<br>COMMAND-TABLE<br>SEQUENCE-COMMANDS<br>STATUS REGISTER<br>Status-Byte<br>Event-Status-Register<br>ACS-Status-Byte<br>APPENDIX<br>IEEE488 ADRESS-TABLE<br>IEEE488 ADRESS-TABLE<br>IEEE488 ADRESS-TA | 24<br>25<br>26<br>29<br>30<br>32<br>34<br>37<br>38<br>40<br>42<br>42<br>42<br>42<br>43<br>44<br>45<br>45<br>45<br>45<br>45<br>46<br>47<br>47<br>47<br>48<br>20<br>50 |
| PROGRAMMING EXAMPLES<br>SEQUENCE PROGRAMMING EXAMPLE<br>COMMON - COMMANDS<br>MEASURE - COMMANDS<br>OUTPUT - COMMANDS<br>SEQUENCE - COMMANDS<br>SOURCE - COMMANDS<br>SOURCE - COMMANDS<br>COMMAND-TABLE<br>SEQUENCE-COMMANDS<br>STATUS REGISTER<br>Status-Byte<br>ACS-Status-Register<br>ACS-Status-Byte<br>APPENDIX<br>IEEE488 ADRESS-TABLE<br>IEEE488 ADRESS-TABLE<br>IEEE488 ASSIGNMENT<br>POWER-OUT ASSIGNMENT<br>POWER-OUT ASSIGNMENT<br>MENU STRUCTURE<br>MENU STRUCTURE - Option 3 Phases<br>STATE 0 - Default Settings                                                                                                    | 24<br>25<br>26<br>29<br>30<br>32<br>34<br>37<br>38<br>40<br>42<br>42<br>42<br>42<br>42<br>43<br>44<br>45<br>45<br>45<br>45<br>46<br>47<br>47<br>47<br>47<br>50       |
| PROGRAMMING EXAMPLES<br>SEQUENCE PROGRAMMING EXAMPLE.<br>COMMON - COMMANDS<br>MEASURE - COMMANDS<br>OUTPUT - COMMANDS<br>SEQUENCE - COMMANDS<br>SOURCE - COMMANDS<br>SOURCE - COMMANDS<br>COMMAND-TABLE.<br>SEQUENCE-COMMANDS<br>STATUS REGISTER<br>Status-Byte.<br>Event-Status-Register<br>ACS-Status-Byte<br>APPENDIX<br>IEEE488 ADRESS-TABLE<br>IEEE488 ADRESS-TABLE<br>IEEE488 ASSIGNMENT<br>RS232 ASSIGNMENT<br>POWER-OUT ASSIGNMENT<br>MENU STRUCTURE<br>MENU STRUCTURE - Option 3 Phases<br>STATE 0 - Default Settings                                                                                                    | 24<br>25<br>26<br>29<br>30<br>32<br>34<br>37<br>38<br>40<br>42<br>42<br>42<br>42<br>42<br>42<br>43<br>44<br>45<br>45<br>46<br>47<br>47<br>47<br>48<br>49<br>50<br>51 |

## INTRODUCTION

Thank you for your decision for a product of HBS electronic GmbH.

The ACS Power Source is a programmable AC Source of high efficiency.

The  $\mu$ P controlled sine wave oscillator generates accurate and stable voltages and frequencies. The design of the power booster guarantees a safe feeding of the load.

This manual includes a description of the programmable ACS Power Source with the specifications and operating instructions.

HBS-Electronic GmbH

## FEATURES:

- High Speed Mikroprozessor
- Vacuum-Fluorescence Display
- Manual operation on frontpanel
- Remote control (Option) via RS232, USB, LAN or GPIB
- AC and DC Mode
- Constant current and constant voltage mode
- V, I, IP, P, VA, PF, CF Measurement
- Programable Limits für U, I, P
- 20 storable unit states
- 20 storable Sequenz-Tables (Option)
- 3-Phase-Mode (Option)
- Protection against: over power, over voltage, over current and over temperature
- Temperature controlled fan

## SAFETY INSTRUCTIONS

Only qualified personnel are allowed to debug and to operate this equipment or to work close to this. Only when this product is transported and installed in a proper way and operated and maintained accordig to the recommendations, can it implement the functions properly and reliably. The qualified personnel are specified as those personnel who carry out commissioning, grounding and apply volume identification to the circuits, equipments and systems according to the available safety practices and standards.

Before switching on the equipment make sure, that the selected voltage is the same as environment power voltage!

Only connect the power cable with a 3 pole grounded plug to main power!

To avoid damaging the equipment please be sure to change a suitable type of fuse!

Do not remove any covers or parts while equipment is working! There is a high risk of injuries touching life components!

## **WARNING!**

The ACS Power Source can supply up to 1000 V at the ouput! There is a high risk of life when touching the output connectors or the connected probe during operation!

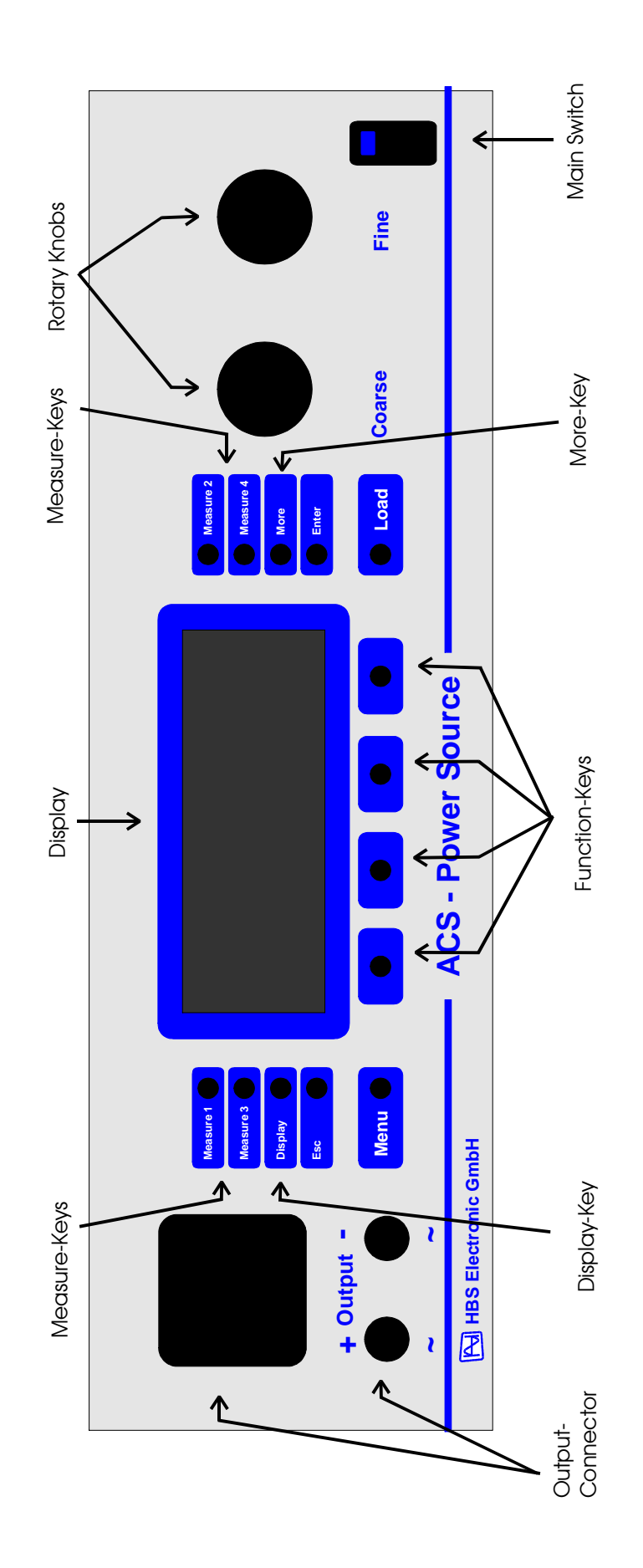

## **EQUIPMENT DESCRIPTION**

## FRONTPANEL

The drawing (pg 8) is showing the fronpanel with its elements. These elements are: display, keys, rotary knobs, output connectors and main switch.

### Display

To display the input- and measured values there is a 4\*20 chrs Vacuum Fluorescence Display used which is divided in: menu line, status line and measure value table

**Load-Key** Connects / disconnects output power to the load

**Function-Keys** 4 keys to select action

Menu-Key Main menu change

**Esc-Key** Return to main from submenu

Enter-Key Input confirmation

**Display-Key** Insertion of the satus line, when faded out

More-Key Call auxiliary menus

Measure-Keys Indicate value selection

**Rotary Knobs** Changing of input values by turning

**Output-Connectors** Connection of power output to the load

Main Switch Switch ON / OFF the AC source

## REARPANEL

## **Output Connector**

Connection of power output to the load Pins 1 and 6 (Power-Output). Pins 2 und 5 (Sense) Voltage Measurment. Pins 3 und 4 (S-Connector) must be shorten for Output-Relais ON.

Connector Pinout shown on end of Document.

# GENERAL

## **DISPLAY ORGANIZATION**

The display surface is partitioned into the ranges menu line, status line and measured value table

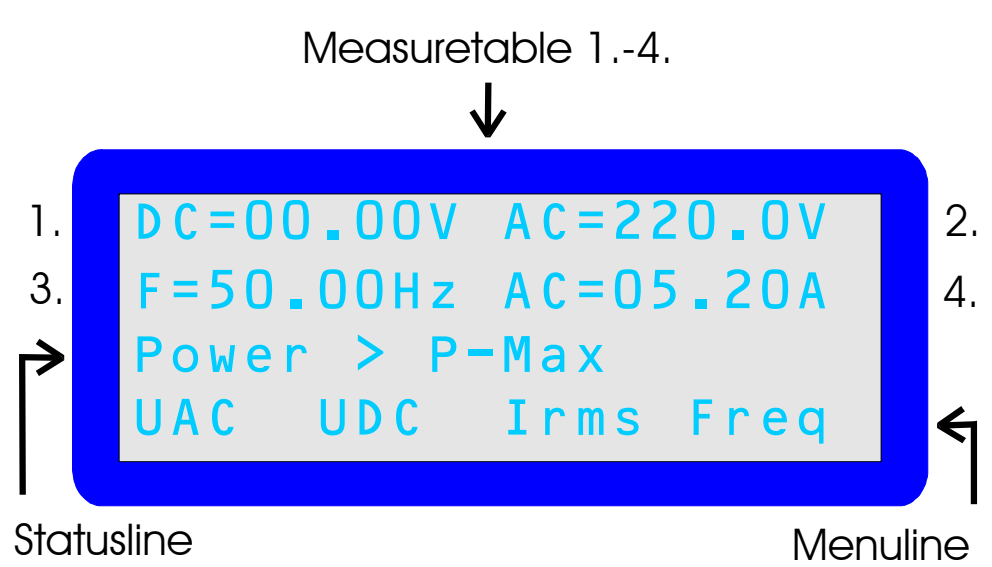

## Measured value line

Indication of measured and input values.

On Option "3 Phase" the Table shows only Mesurments of the same kind. for example:

Measure 1. - Measurment AC-Voltage Phase 1

Measure 2. - Measurment AC-Voltage Phase 2

Measure 3. - Measurment AC-Voltage Phase 3

### Statusline

Indication of input values, error indication and instructions. By indication of "I!" at the right edge the source announces CC - mode

### Menuline

Indicates menu choice.

## **INPUT MODE**

The ACS Power Source supports two input variants.

## Continual

Contnuous input with direct effect to the output of the source.

### Single

Single input with confirmation by "ENTER KEY" before effect to the output

## **3-PHASE OPERATION**

## MENU

The contents of UAC Menu are diplayed below on the screen:

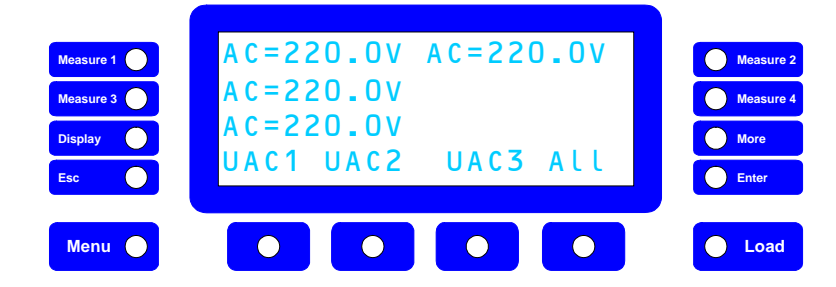

Press the function key below **>AII**<. The input value is shown in the status line. Now you can adjust the required voltage for <u>**all phases**</u> by turning the rotary knobs.

With the function key below the Word  $>\!UAC1<$  you can adjust the required voltage for  $\ \underline{Phase \ l}$  .

Key-actions: Functionkey >**UAC1** < Voltage <u>Phase 1</u> Functionkey >**UAC2** < Voltage <u>Phase 2</u> Functionkey >**UAC3** < Voltage <u>Phase 3</u>

The Sub-Menu's who where selectet by the **>More**< key effect only to the selectet phase.

For the description of this functions look in the corresponding chapters.

Use the same procedure to Input DC-voltage, current, frequency and Phase.

See also Menu-Structure.

## **MEASURE SELECT**

The ACS - Power Source shows 3 measurements in the Display . On Option "3 Phases" this table shows any time measurements of the same kind.

for example:

Measure 1. - measured value AC-voltage Phase 1 Measure 2. - measured value AC-voltage Phase 2 Measure 3. - measured value AC-voltage Phase 3

This Measurements are selectet with the **>Measure** < keys.

### **MEASURE-CHANGE**

Press >Measure 1<, >Measure 2<, >Measure 3< or >Measure 4< beside the Display. Each pressing of the key effects the change of the displayed measurement.

One measurement after each other for F, V, C, VA, P, PF, CrF, CP is displayed.

# **FIRST STEPS**

## **VOLTAGE SETTING**

After turn on the contents below are diplayed on the screen:

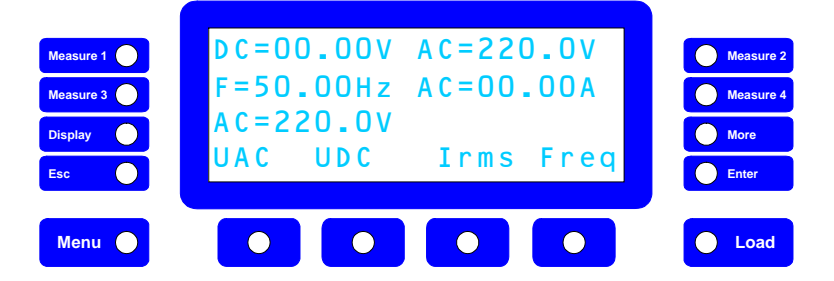

Press the function key below **>UAC**<. The input value is shown in the status line.

Adjust required voltage by turning the rotary knobs. If the value is not visible (after 5 sec.) it can be faded in by pressing the **>DISPLAY**< key or turning the rotary knob.

After this you can change voltage freely again.

## **FREQUENCY SETTING**

After turn on the contents below are diplayed on the screen:

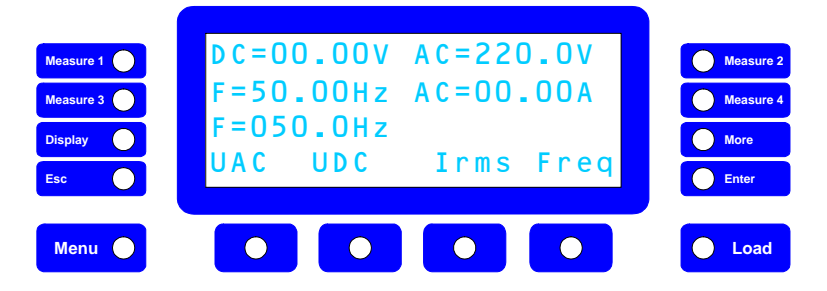

Press the function key below **>Freq<**. The input value is shown in the status line.

Adjust required frequency by turning the rotary knobs. If the value is not visible (after 5 sec.) it can be faded in by pressing the **>DISPLAY**< key or turning the rotary knob.

After 'this you can change frequency freely again.

## **ENABLE LOAD / OUTPUT**

By pressing the **>Load**< key the output power will be connected to the load. The **>Load**< key shines green.

Press >Load< key again to disable.

## MANUAL OPERATION

### **MEASURE SELECT**

The ACS Power Source display 4 measures on the screen. These can be selected by pressing the **>Measure**< keys.

#### **MEASURE CHANGE**

Press the >Measure 2< key on the top right beside the Display. Each pressing of the key effects the change of displayed measured value right on the top of the display.

One value after each other for F, V, C, VA, P, PF, CrF, CP is displayed.

## **INPUT MODE**

The ACS Power Source supports two input variants.

#### Continual

Contnuous input with direct effect to the output of the source.

#### Single

Single input with confirmation by "ENTER KEY" before effect to the output.

### **CHANGE OF MODE**

Return to main menu by pressing >Menu< key as to do under "preset call".

Press the key **>More<**, then the **>function<** key below displayed >UAC<. The content of the screen changes (see preset call). The input value is displayed in the satus line.

Press **>function**< key below the word **>cont**<. The mode changes from continual to the single mode, the string **>sing**< is displayed now and vice versa.

## LIMITS

To protect the probes from e.g. high voltage, the input value can be limited, i.e. the voltage can only be adjusted to a defined value.

### **ENABLE LIMIT**

Change to main menue by pressing >Menue< key.

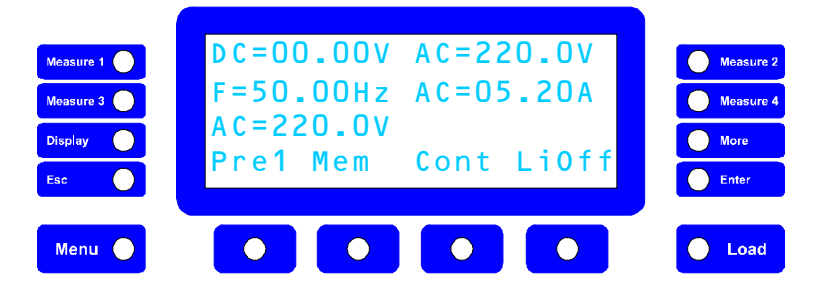

Press the key **>More<**, then the **>function<** key below displayed **>UAC<**. The content of the screen changes as described above, the input value is displayed in the satus line.

Adjust now required voltage by turning the rotary knobs.

Press **>function**< key below **>LiOff**<. The current AC voltage value will be accepted as input limit, display changes to **>LiOn**<. Vice versa.

## PRESETS

The ACS Power Source can save often used input characteres as "preset".

## PRESET CALL

Change to this main menue by pressing **>Menu<** key.

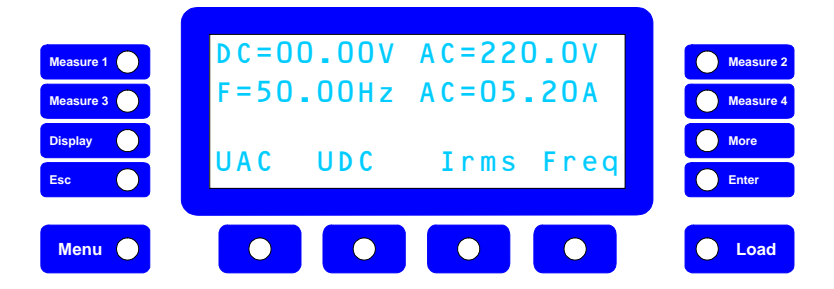

Press the key **>More<**, then the **>function<** key below displayed **>UAC<**. The content of the screen changes as described as following, the input value is displayed in the status line.

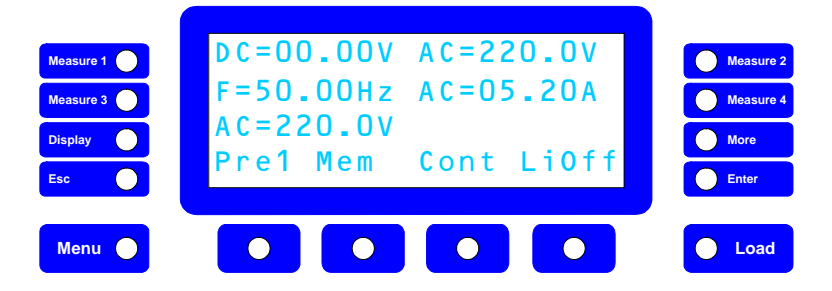

Press the >function< key below >Pre1<. The value of "preset 1" is recalled the screen chractere changes to >Pre2<. Pressing the key again, "preset 2" is recalled etc.

## **CHANGE PRESET**

Change to main menu by pressing >Menu< as described under "preset call".

Press the key **>More<**, then the >function< key below displayed **>UAC<**. The content of the screen changes (see preset call). The input value is displayed in the satus line.

Press **>function**< key below **>Pre1**< until required "preset No." is displayed. Adjust now required voltage by turning the rotary knobs. Then press the **>function**< key below **>Mem**< , the new value for this preset is saved.

If you are saving now an "unit state", the saved presets are available even after switch OFF the unit and can be recalled at switch ON the ACS Power Source again.

## **UNIT STATES**

The ACS-Power Source can save 20 complete unit states(state 1 to 20) for later use. The state **No. 0** contains the manufacturer parameters and cannot be changed. A list of stored parameters is attached as appendix.

To load and save states change to this menu by pressing the **>Menu<** key.

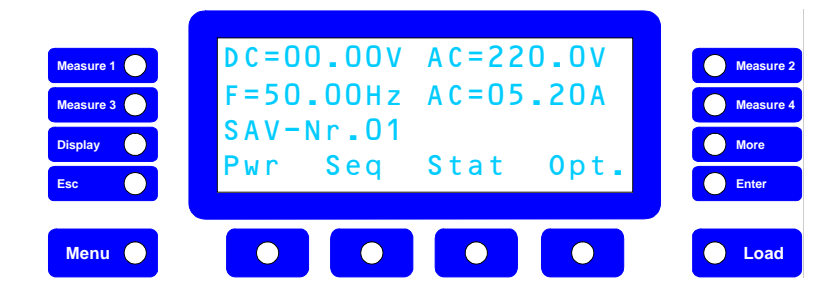

Reach the state menue by pressing the **>function<** key below **>Stat<** 

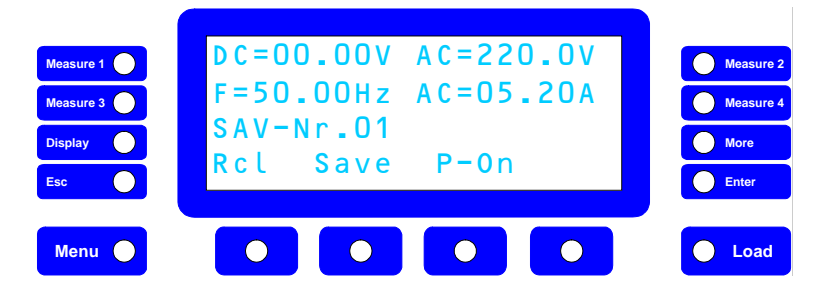

## SAVE STATE

To save a set of settings in state No. (n) press the >function< key below >**Save**<. The input value is displayed in the status line. Select now the required state number by turning the rotary knobs. Press >Enter< to save the state.

## LOAD STATE

#### WARNING! Recalling of a saved "unit state" may effect high voltages at the output!

To load the settings from state number (n) press **>function**< key below **>Rcl**<. The input value is displayed in the satus line. Select now the required state number by turning the rotary knobs. By pressing the **>Enter**< key, the state is loading.

### **STATE POWER ON**

You can operate the states 0 to 20 as switch on setting of the ACS Power Source.

To load a setting from state number (n) at the next switch on press the >function < key below **>P-On<**. The input value is displayed in the satus line. Select now the required state number by turning the rotary knobs. By pressing the **>Enter<** key the number of the "Power On State" is saved.

# **CURRENT REGULATION**

## **CONSTANT CURRENT**

Change to this main menue by pressing **>Menu<** key.

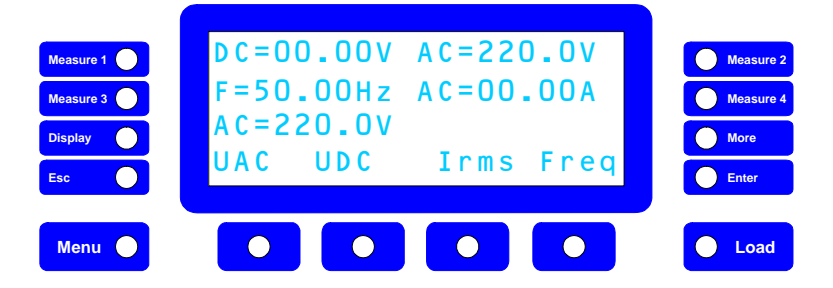

Press the >function< key below **>Irms<** The input value is displayed in the status line.

Select now the required voltage by turning the rotary knobs. The source indicates an active current regulation by displaying "I!" at the right edge of the status line.

## PEAK CURRENT

With the ACS Powe Source you can take a measurement of the peak current, the periodic and the inrush current as well.

## **INRUSH CURRENT**

Select the required parameters for voltage, current frequency etc.

Set one measurement indication to peak current **>IP**<. See measure select.

Go by pressing **>More**< and **>Irms**< keys to the extended current menu. Reach the second level of the extended current menu by pressing the **>Menu**< key.

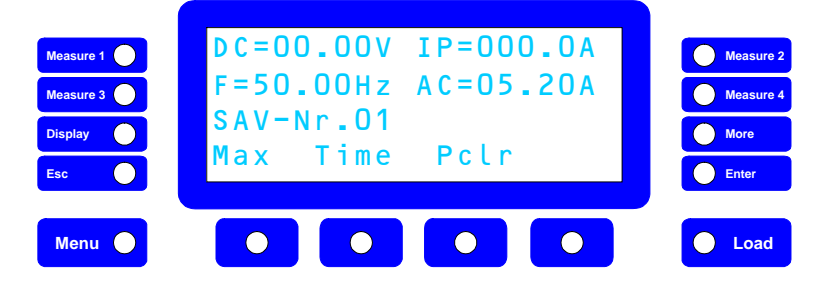

To clear the peak current memory by pressing the **>function<** key below **>PCIr<**.

Enable the load with **>Load<** key. The inrush current IP=X.XXXA is now displayed.

## PERIODIC PEAK CURRENT

Do the same preparation as described under "Inrush current". Clear the peak current memory by pressing **>function<** key below **>PCIr<** at enabled load. The peak current IP=X.XXXA is displayed now

## **CURRENT CUT OFF**

The ACS Power Source can disable the load automatically exceeding the preset current limit, the exceeding time can be programmed.

Until the cutoff time is reached higher Current-Values can appear, cause this function is no current regulation.

Go by pressing **>More**< and **>Irms**< keys to the extended current menu. Reach the second level of the extended current menu by pressing the **>Menu**< key.

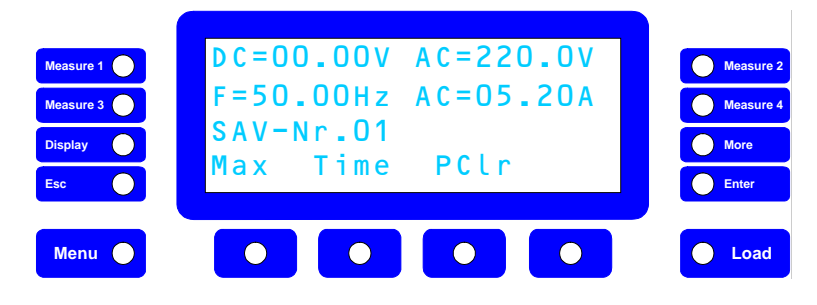

Press the **>function**< key below **>Max**< to define the current limit. Select the required parameter for the current and confirm with **>Enter**< key. Press the **>function**< key below **>Time**< to define the time. Select the required parameter for the time and confirm with **>Enter**< key.

### **POWER DISABELING**

The ACS Power Source can disable the load automatically exceeding the preset power limit.

Change to this main menue by pressing **>Menu<** key.

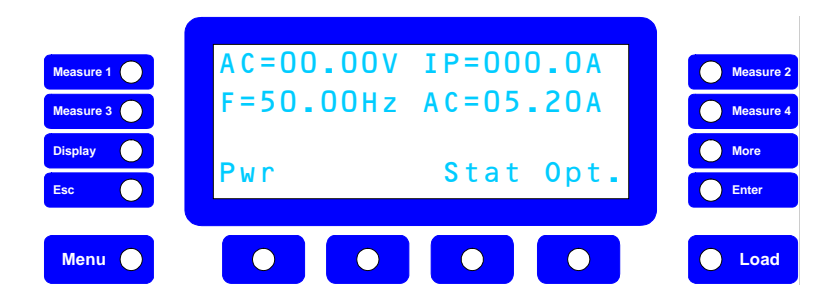

Press the **>function**< key below **>Pwr**< to define the power limit. Select the required parameter for the power and confirm with **>Enter**< key.

# PHASE

The ACS Power Source can switch on required voltage at a defined phase angle.

## SWITCH ON PHASE

Select the required parameter for voltage, current frequency etc.

Go to the main menu phase by pressing the **>Menü<** key.

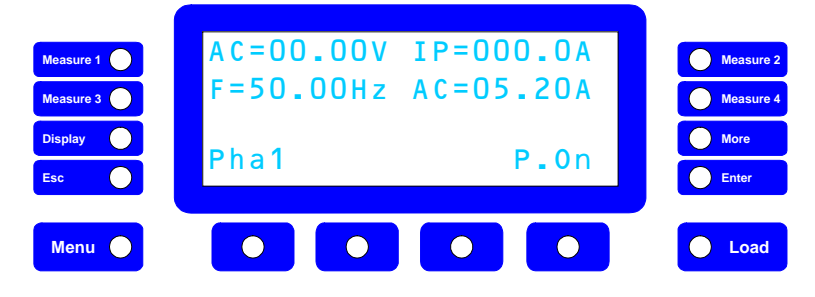

Press the >function < key below >P.On < The letters change to >P.Off <.

Press the **>function**< key below **>Pha1**< Select the required parameter for the phase angle.

Enable load by ressing **>Load**< key. The load is enabeled, the AC voltage is at 000.0V.

Press the **>function**< key below **>P.Off**< The letters change to **>P.On**< and the AC voltage is connected with selected phase angle.

### EXTERNAL OSCILLATOR

The ACS Power Source can be fed with an external signal. The Power Source works as a real power amplifier in this mode.

### Take care on the maximum permissible frequency on this Input!

Standard maximum 500 Hz Option F1 maximum 1 KHz Option F2 maximum 2 KHz

### ENABLE EXTERNAL OSZILLATOR

Go to the main menu phase by pressing the **>Menü<** key.

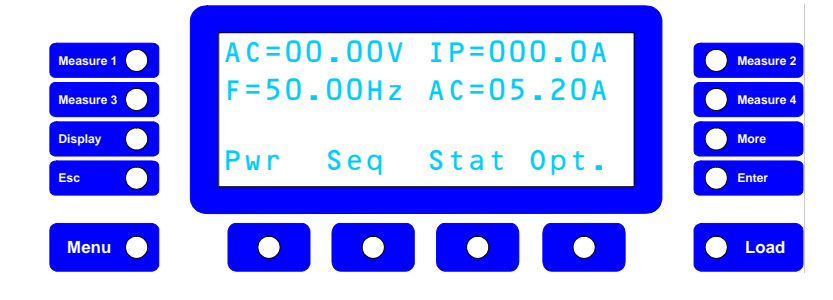

Press the **>function** < key below **>Opt.** < to enter the option menu.

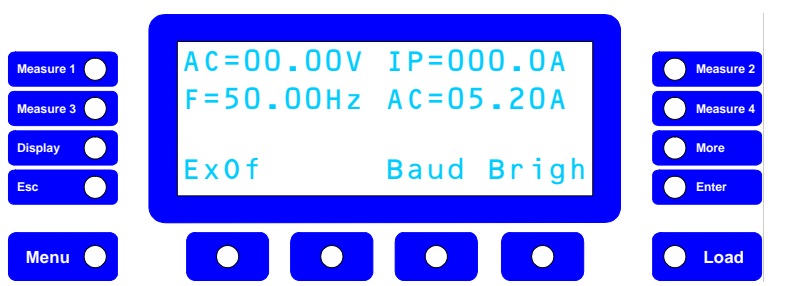

Press the >function < key below >**Ex.Of** < The letters change to >**Ex.On** < and the signal is fed by the external input.

Pressing the key again activates the internal signal of the ACS Power Source.

## BAUDRATE

With the ACS Power Power Source you have the choice to select the transfer rate of the RS 232 interface between 9600 and 19200 Baud.

## **BAUDRATE SELECT**

Change to this main menue by pressing **>Menu<** key.

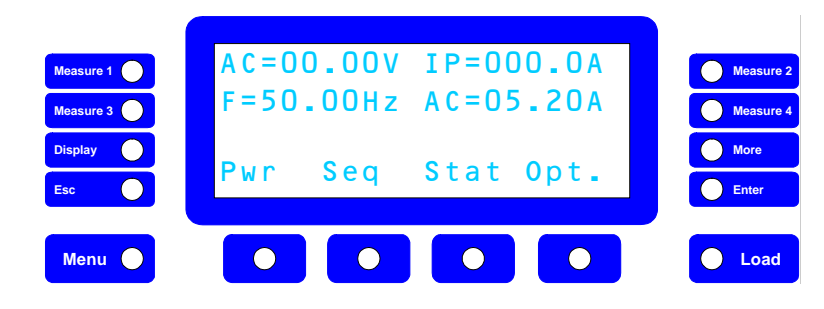

Press the **>function**< key below **>Opt.**< to enter the option menu.

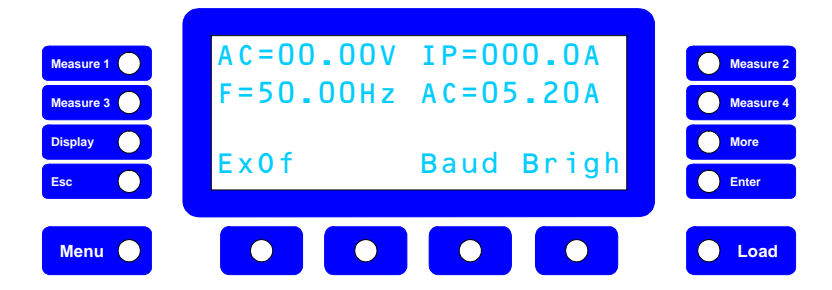

Press the >function< key below >Baud<.

Select the required Baudrate for the RS232 Interface by turning the rotary knobs.

This setting takes effect after the next restart.

# DISPLAY-BRIGHTNESS

The brightness of the vacuum fluorescence display of the ACS Power Source can be adjusted in 4 levels.

## **BRIGHTNESS CHANGE**

Change to this main menue by pressing **>Menu**< key.

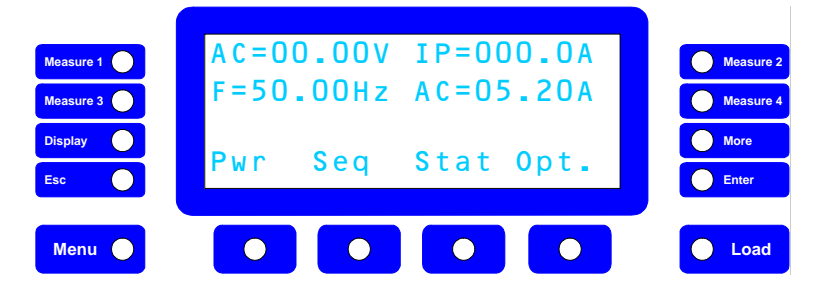

Press the **>function** < key below **>Opt.** < to enter the option menu.

| Measure 1 Measure 3 | AC=00.00V<br>F=50.00Hz | IP=000.0A<br>AC=05.20A | Measure 2<br>Measure 4 |
|---------------------|------------------------|------------------------|------------------------|
| Display<br>Esc      | ExOf                   | Baud Brigh             | More<br>Enter          |
| Menu 🌒              |                        |                        | Load                   |

Press the **>function** < key below **>Brigh** <.

Select the required brightness level by turning the rotary knobs.

# **SEQUENCES**

The ACS Power Source provides operation of automatic command sets (se-

quences). The operator can save 20 sequences of 50 commands for later recall. This possibility allows e.g. simultions of voltage surges and drops.

The minimum time for a command is 10 msec at a step length of also 10 msec. The complete data transfer of sequences can be made by the help of the software tool "ACS CONTROL" or by simple remote commands.

### **SEQUENCE - LOAD - SAVE - RUN**

Change to this main menue by pressing >Menu< key.

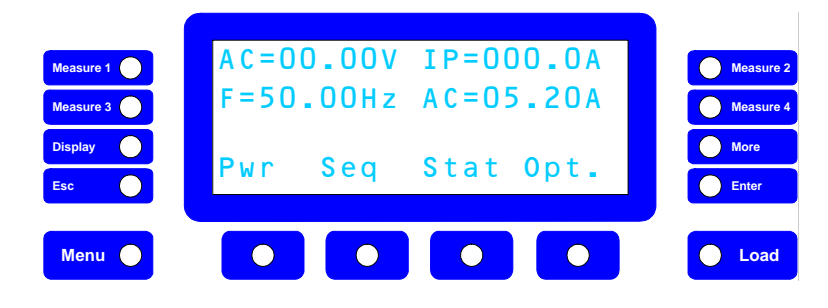

Press the **>function**< key below **>Seq.**< to enter the sequence menu.

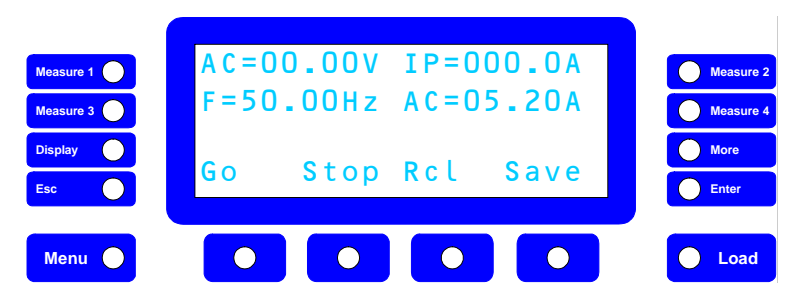

## SEQUENCE LOADING

To load a sequence Number (n) from memory(NV-RAM) in the execution-memory(RAM) press the function key below the word **>Rcl<**. The input value is displayed in the status line.

Select now the required memory number by turning the rotary knobs.

By pressing the **>Enter<** key the sequence is loaded into the execution-memo-ry(RAM).

### SEQUENCE SAVING

To save a previous with the PC-programm(ACS-Control) or remote-commands transfered sequence Number (n) from execution-memory(RAM) in the memo-ry(NV-RAM) press the function key below the word **>Save**<. The input value is displayed in the status line.

Select now the required memory number by turning the rotary knobs. By pressing the **>Enter<** key the sequence is saved in the memory(NV-RAM).

### **SEQUENCE RUNNING**

To run a previous in execution-memory(RAM) loaded sequence press the function key below the word **>Go<.** The input value is displayed in the status line. Select now the required number of sequence-repetitions by turning the rotary knobs.

Run the sequence by pressing **>Enter**< key.

The sequence running can be interrupted or stopped by pushing the function key below **>Stop**<.

# **REMOTE CONTROL**

## GENERAL

The ACS Power Source can be controlled via an interface RS 232 or via IEEE 488 as an option. All settings and measuerements can be done with these interfaces, the resolution is 12 Bit.

## **RS232 INTERFACE**

The data transfer rate of the RS 232 interface is 19200 or 9600 Baud, 8 Databits, no parity, 1 Stopbit

The connection to the control PC is made by a "Null – Modem" assignment, the signals RXD, TXD, RTS und CTS were used.

Tu enable the RS 232 interface all the DIP switches of the optional interfaces have be locked in RS 232 mode.

## **IEEE488 INTERFACE**

The IEEE 488 interface was realized with the GPIB Controller CB 7210.2 (Computer Boards). It provides an IEEE 488.2 conformal interface.

### **SETTINGS:**

The settings of the interface operation parameters were made by the 8-way DIP switch on the rear of the Power Source. The DIP switch is only read out at Power-On. Due to this a restart of the ACS Power Source is necessary having changed the settings of the DIP switch.

Switch Nr.

- 1. IEEE488 Adresse Value 1
- 2. IEEE488 Adresse Value 2
- 3. IEEE488 Adresse Value 4
- 4. IEEE488 Adresse Value 8
- 5. IEEE488 Adresse Value 16
- 6. RS232 / IEEE488
- 7. not used
- 8. 19200 Baud / 9600 Baud

| Switch 6. | =OFF | RS232   | operation |
|-----------|------|---------|-----------|
|           | =ON  | IEEE488 | operation |

At IEEE 488 operation the BAUDRATE must be set on DIP switch and the frontpanel at 19200 Baud!

Switch 8. = OFF 19200 Baud \*IEEE488 = ON 9600 Baud

Switch 1 to switch 5 specifie the IEEE unit addressThe address area is between 1 and 30, the setting of the address is mede binary by the assigned value. To get address 5 lock switch 1 and switch 3 at ON.

Switch 1. = 1 + Switch 3. = 4 = 5

Refer the attached address table (appendix)

## PROGRAMMING

Commands and feedbacks are transmitted as ASCI codes. Before a new command can be sent, the feedback must be read out completely.

## **COMMAND SYNTAX**

A command consists of keyword, delimiter, value and end character. Commands can also consist of several keywords, these have to be separated by colon <:>.

The keyword represents the name of the command for identifying. As delimiter between command and value a comma <,> is agreed. The end character terminates the command. RS232 mode allows <CR> or <LF> as end character; IEEE488 mode recognizes <LF> or the BUS message <EOI> as end character.

If unit is sending signals to the BUS (Talker) these will be terminated with  $<\!\!LF\!\!>$  and  $<\!\!EOI\!\!>$  simultanuously.

#### **COMMAND INPUT**

Keyword input in capitals, lower cases or in mixed way is allowed.

-e.g. command.:

sour:voltac,220 SOUR:VOLTAC,220 Sour:VoltAc,220

At the input of values numbers can be sent as "integer" or "real" separated by <.> as a comma.

| -e.g. INTEGER: | SOUR:VOLTAC,1<br>SOUR:VOLTAC,10                                                                   |
|----------------|---------------------------------------------------------------------------------------------------|
| -e.g. REAL :   | SOUR:VOLTAC,220.0<br>SOUR:VOLTAC,200.<br>SOUR:VOLTAC,0.4<br>SOUR:VOLTAC,.3<br>SOUR:VOLTAC,230.100 |

#### **REMOTE-STATE**

The ACS-Power Source supports 3 modes of remote control Local

Unit can be operated manually or remote controlled

#### Remote

Unit can be remote controlled. Operation by hand is possible after pressing >Menu< key, which is workig as <Local> key in this case.

#### **Remote with Lockout**

Unit can only be remote controlled in this mode. An operation by hand is only possible after having sent the command "Local" or after restart the ACS-Power Source.

## **PROGRAMMING EXAMPLES**

| *idn?           | Unit returns the ID-string.                            |
|-----------------|--------------------------------------------------------|
|                 | This first command shifts the unit to Remote State at  |
|                 | IEEE 488 mode. At RS232 mode the command               |
|                 | <syst:rem> shifts the unit to Remote-State.</syst:rem> |
| *rcl,0          | reads out default data from register 0.                |
| SOUR:VOLTAC,230 | adjusts the AC voltage to 230V AC.                     |
| OUTP,1          | enables the output relay.                              |
| gtl             | IEEE488 command: back to Local-State.                  |
| 5               | At RS232 mode the command <syst:loc> shifts</syst:loc> |
|                 | the unit to Local-State.                               |

Setting an AC voltage 115VAC / 60Hz at a max. current of 0.5A.

| SOUR:VOLTAC,115 | voltage 115V-AC |
|-----------------|-----------------|
| SOUR:CURR,0.5   | current 0.5A    |
| SOUR:FREQ,60    | frequency 60Hz  |
| OUTP,1          | output relay ON |

Setting a DC voltage 24VDC at a max. current of 1A.

| SOUR:VOLTDC,24 | voltage 24V-DC  |
|----------------|-----------------|
| SOUR:CURR,1    | current 1A      |
| OUTP,1         | output relay ON |

Setting an AC voltage 230VAC / 50Hz, the voltage should be connected at a phase angle of 90 degs.

| SOUR:VOLTAC,230 | voltage 230V-AC         |
|-----------------|-------------------------|
| SOUR:FREQ,50    | frequency 50Hz          |
| OUTP:PHASÓN,0   | phase(voltage) OFF      |
| SOUR:PHAS,90    | phase angle 90 degree   |
| OUTP,1          | output relay ON         |
| OUTP:PHASON,1   | phase(voltage) turns on |
|                 | at 90 degree            |

<u>3-Phase mode:</u> Setting an AC voltage 115V AC/60Hz and 160V AC/60Hz at phase 1.

SOUR:FREQ,60frequency 60HzSOUR:VOLTAC,115voltage 115V-AC (all phases)SOUR1:VOLTAC,160voltage 160V-AC (phase 1)OUTP,1output relay ON

## SEQUENCE PROGRAMMING EXAMPLE

Generate a sequence with 10ms/100VAC, 10ms/130VAC, 20ms/100VAC by repeti-tion of 2 times. The sequence-commands are entered as decimal values.

| SEQ:TIME,00.00.00.010<br>SEQ:VAL1,100<br>SEQ:VAL2,0<br>SEQ:VAL3,500<br>SEQ:NEW,4   | command-duration 10 ms<br>command-value 1 (voltage 100V on UAC-command)<br>command-value 2 (unused on UAC-command)<br>command-value 3 (frequency 500 HZ-UAC-command)<br>sequence-command UAC, transfer to sequence-table<br>SEQ:NEW only on new-table     |
|------------------------------------------------------------------------------------|----------------------------------------------------------------------------------------------------|
| SEQ:TIME,00.00.00.010<br>SEQ:VAL1,130<br>SEQ:VAL2,0<br>SEQ:VAL3,500<br>SEQ:SET,4   | command-duration 10 ms<br>command-value 1 (voltage 130V on UAC-command)<br>command-value 2 (unused on UAC-command)<br>command-value 3 (frequency 500 HZ-UAC-command)<br>sequence-command UAC, tranfer to sequence-table<br>SEQ:SET for more table-entrys  |
| SEQ:TIME,00.00.00.020<br>SEQ:VAL1,100<br>SEQ:VAL2,0<br>SEQ:VAL3,500<br>SEQ:SET,4   | command-duration 20 ms<br>command-value 1 (voltage 100V on UAC-command)<br>command-value 2 (unused on UAC-command)<br>command-value 3 (frequency 500 HZ-UAC-command)<br>sequence-command UAC, transer to sequence-table<br>SEQ:SET for more table-entrys  |
| SEQ:TIME,00.00.00.010<br>SEQ:VAL1,100<br>SEQ:VAL2,0<br>SEQ:VAL3,500<br>SEQ:SET,255 | command-duration 10 ms<br>command-value 1 (voltage 100V on UAC-command)<br>command-value 2 (unused on UAC-command)<br>command-value 3 (frequency 500 HZ-UAC-command)<br>sequence-command END, transfer to sequence-table<br>SEQ:SET for more table-entrys |
| SEQ:CNT,2                                                                          | command - number of repetition for the sequence                                                                                                    |
| SEQ:STORE,1                                                                        | store the sequence in memory No.1                                                                                                    |
| SEQ:GO,2                                                                           | Starts the sequence with 2 repetitions.                                                                                                    |
|                                                                                    |                                                                                                    |
| 10ms10ms20rcmd 1cmd 2cmd                                                           | Ims 10ms 10ms 20ms   d 3 cmd 1 cmd 2 cmd 3                                                                                                    |
| _                                                                                  | > >                                                                                                    |
| Sequence<br>repetition 1                                                           | Sequence<br>repetition 2                                                                                                    |

## **COMMON - COMMANDS**

| *ACS?<br>*ACSB2 | returns the actual ACS-Status-Byte.                 |
|-----------------|-----------------------------------------------------|
| *CLS            | delete the Status-Byte and Event-Status-Register    |
| *ESE            | sets the Event-Status-Enable-Register.              |
| *ESE?           | returns the Event-Status-Enable-Register.           |
| *ESR?           | returns the Event-Status-Register.                  |
| *IDN\$          | returns the ID-String.                              |
| *OPC            | sets the OperationComplete Bit in the ESR-Register. |
| *OPC?           | write an ASCII "1" in the Out-Buffer.               |
| *OPT?           | returns the ID of the installed options.            |
| *RCL            | recalls for unit state X.                           |
| *RST            | recalls for unit default settings.                  |
| *SAV            | saves unit state X.                                 |
| *SRE            | sets the Service-Request-Enable-Register.           |
| *SRE?           | returns the Service-Request-Enable-Register.        |
| *STB?           | returns the Status-Byte-Register.                   |

### \*ACS?

Returns the actual ACS-Status-Register. Response: 0 - 255 Bitdefinition - see in Chapter Status-Register.

### \*ACSB?

Returns the ACS-Status-Register. This Register stores the data until readout and delete after that. Response: 0 - 255 Bitdefinition - see in Chapter Status-Register.

## \*CLS

Delete the Status-Byte and Event-Status-Register Enable Registers are not delete.

## \*ESE,X

Sets Bits in Event-Status-Enable-Register. This Register is an Enable-Mask for the Event-Status-Register. X= 0 - 255 Bitdefinition - see in Chapter Status-Register.

## \*ESE?

Returns the Event-Status-Enable-Register. Response: 0 - 255

Bitdefinition - see in Chapter Status-Register.

### \*ESR?

Returns the Event-Status-Register. Response: 0 - 255 Bitdefinition - see in Chapter Status-Register.

#### \*IDNS

returns the Unit ID-String. Response: Manufacturer: HBS Electronic, Unit-Typ: ACS-0250-PS, Serien No. 0, Revision: V1.21

#### \*OPC

sets the Operation-Complete Bit in the ESR-Register. Bitdefinition - see in Chapter Status-Register.

#### \*OPC?

write an ASCII "1" in the Out-Buffer. Response: 1

#### \*OPT?

Returns the ID of the installed options. Response: HV,F1 if options HV and F1 are installed.

### possible options:

NONE no Option

- HV:expanded voltage-range 1XHV:expanded voltage-range 2F1:expanded frequency-range 1
- F2: expanded frequency-range 2
- SEQ: sequenz Option
- CR2: current-measurement-range 2
- OT1: output-option 1
- 3P: 3 phase option

#### \*RST

recalling for Unit default settings. See appendix STATE 0 - Default Settings.

#### \*RCL,X

WARNING! Recalling of a saved "unit state" may effect high voltages at the output!

Recall unit state X. X= 0 - 20

### \*SAV,X

Save unit state X. X= 1 - 20 \*SRE,X

Sets Bits in the Event-Status-Enable-Register. This Register is an Enable-Mask for the Event-Status-Register. X= 0 - 255 Bitdefinition - see in Chapter Status-Register.

## \*SRE?

Returns the Event-Status-Enable-Register. Response: 0 - 255 Bitdefinition - see in Chapter Status-Register.

### \*STB?

Returns the Event-Status-Register. Response: 0 - 255 Bitdefinition - see in Chapter Status-Register.

## **MEASURE - COMMANDS**

| MEAS[n] | n = 1, 2 or 3 for Phases 1, 2 oder 3          |
|---------|-----------------------------------------------|
|         | Standard (e.g. MEAS:VOLT? for 1-Phase-source) |
|         | n = 0 is not available                        |

| :CURR?  | Returns at the output measured current rms.  |
|---------|----------------------------------------------|
| :CURRP? | Returns at the output measured peak current. |
| :CFACT? | Returns at the output measured crest factor. |
| :PFACT? | Returns at the output measured power factor. |
| :VA?    | Returns at the output measured power(VA).    |
| :VOLT?  | Returns at the output measured voltage rms.  |
| :POW?   | Returns at the output measured power(W).     |
|         |                                              |

#### :CURR?

Returns at the output measured current rms. Respose: C (A).

#### :CURRP?

Returns at the output measured peak current. Response: C (A).

#### :CFACT?

Returns at the output measured crest factor. Response: Factor N.

#### :PFACT?

Returns at the output measured power factor. Response: Factor N.

#### :POW?

Returns at the output measured power. Response: P (W).

#### :VOLT?

Returns at the output measured voltage rms. Response: V (V).

#### :VA?

Returns at the output measured power. Response: P (VA).

## **OUTPUT - COMMANDS**

#### OUTP

| :AUX      | sets the external oscillator to ON or OFF.      |
|-----------|-------------------------------------------------|
| :AUX?     | returns the state of the external oscillator    |
| :OT1      | 1* sets Output-Option 1                         |
| :OT1?     | 1* returns the State of the Output-Option 1     |
| :PHASON   | sets the phase (voltage).                       |
| :PHASON?  | returns the state of the phase (voltage).       |
| :PON      | sets the Power-On-State.                        |
| :PON?     | returns the preset value of the Power-ON-State. |
| :STAT     | sets the output relay to open or closed.        |
| :STAT?    | returns the state of the output relay.          |
| 1* Option |                                                 |

#### :AUX,X

sets the external Oscillator. X=1 extern Oscillator ON X=0 extern Oscillator OFF

# Take care on the maximum permissible frequency on this Input!

| Standard  | maximum 500 Hz |
|-----------|----------------|
| Option F1 | maximum 1 KHz  |
| Option F2 | maximum 2 KHz  |

### :OT1,X

activate Output-Option 1. X=1 Output-Option 1 ON X=0 Output-Option 1 OFF

#### :PHASON,X

sets the Phase(voltage). X=1 Phase(voltage) ON. X=0 Phase(voltage) OFF.

### :STAT,X

sets the Output-Relay. X=1 Relay ON X=0 Relay OFF example: OUTP,1 OUTP:STAT,1

#### :AUX?

returns the state of the external oscillator. Response: 0 | 1 1 extern Oscillator ON 0 extern Oscillator OFF

:OT1?

returns the State of the Output-Option 1. Response: 0 | 1 1 Output-Option 1 ON 0 Output-Option 1 OFF

#### :PHASON?

returns the State the Phase(voltage). Response: 0 | 1 X=1 Phase(voltage) ON. X=0 Phase(voltage) OFF.

#### :PON,X

sets the Power-On-State (memory No.). X=0 - 20

#### :PON?

Return the preset value of the Power-ON-State. Response: Power-On-State No.

#### :STAT?

- returns the State of the output-relay. Response: 0 | 1
- 1 Output-Relay enabled.
- 0 Output-Relay disabled.

## **SEQUENCE - COMMANDS**

#### SEQ

| :CNT   | sets the number of repetition for the sequence    |
|--------|---------------------------------------------------|
| :GO    | starts the execution of a sequence                |
| :LOAD  | loads a sequence from NV-RAM into RAM             |
| :NEW   | transfers the sequence data in the sequence-table |
| :SET   | transfers the Sequenz data in the sequence-table  |
| :STOP  | stops the execution of a sequence                 |
| :STORE | store a sequence from RAM into NV-RAM             |
| :TIME  | sets the time of the sequence-command             |
| :VAL1  | sets the value 1 for the sequence-command         |
| :VAL2  | sets the value 2 for the sequence-command         |
| :VAL3  | sets the value 3 for the sequence-command         |

### :CNT,X

sets the number of repetition for the sequence. X = number of repetition 0 - 60000

X = 0 forever

### :GO,X

Starts the sequence with X repetition. X = number of repetition 0 - 60000 X = 0 forever without parameter = stored number of repetition

### :LOAD, X

load a sequence from NV-RAM into RAM X = sequence-number 1 - 20

### :NEW,X

transfer the sequence data in the sequence-table. use only for 1. table entry from a sequence ! the data of VAL1, VAL2, VAL3, TIME and CNT are transferd to the sequence-table. X = sequence-command 1 - 255 command UAC =dec. 4 command-table see "sequence commands"

### :SET, x

transfer the sequence data in the sequence-table. the data of VAL1, VAL2, VAL3, TIME and CNT are transferd to the sequence-table. X = sequence-command 1 - 255 command UAC =dec. 4 command-table see "sequence commands"

:Stop

# User Manual

### **ACS - Power Source**

stops the execution of a sequence

#### :STORE,X

store a sequence from RAM into NV-RAM X = sequence-Number 1 - 20

#### :TIME,x

sets the time(command-duration) of the sequence-command X in HH.MM.SS.MSMSMS minimal 10 ms in steps of 10 ms SEQ:TIME,00.00.00.010 command-duration 10 ms

#### :VAL1,X

sets the value 1 for the sequence-command. X in the unit of the sequence-command-data. z.B. command UAC(dec. 4) SEQ:VAL1,100 AC-Voltage 100 Volts

#### :VAL2,X

sets the value 2 for the sequence-command. X in the unit of the sequence-command-data. z.B. command UAC(dec. 4) SEQ:VAL2,100 unused by UAC-command

#### :VAL3,x

sets the value 3 for the sequence-command. X in the unit of the sequence-command-data. z.B. command UAC(dec. 4) SEQ:VAL3,50 Frequency 50 Hertz

## SOURCE - COMMANDS

| SOUR[n] |
|---------|
|---------|

| R[n]                                                    | n = 1, 2 or 3 for Phase 1, 2 or 3                           |                                                                  |  |  |  |
|---------------------------------------------------------|-------------------------------------------------------------|------------------------------------------------------------------|--|--|--|
|                                                         | Standard (e.g. SOUR:VOLTAC,100) for 1-Phase-Source and      |                                                                  |  |  |  |
|                                                         | to set all 3 Phases at one time.                            |                                                                  |  |  |  |
|                                                         | n = 0 is not available                                      |                                                                  |  |  |  |
| :CURR                                                   |                                                             | 1* sets the current for constant current mode (CC).              |  |  |  |
| :CURRC                                                  | CLR                                                         | clears the Peak-current memory(IP-Measure)                       |  |  |  |
| :CURRA                                                  | ΛAX                                                         | sets the current limit setpoint.                                 |  |  |  |
| :CURRT                                                  | IME                                                         | sets the time delay for current cut off.                         |  |  |  |
| :CURRR                                                  | NG                                                          | *2 activate the current-measure-range 2                          |  |  |  |
| :FREQ                                                   |                                                             | 1* sets the frequency of the AC voltage                          |  |  |  |
| :PHAS 1* sets the phase of the voltage                  |                                                             |                                                                  |  |  |  |
| :POWN                                                   | IAX                                                         | sets the value for power cut off.                                |  |  |  |
| :VOLTA                                                  | С                                                           | 1* sets the value of the AC voltage                              |  |  |  |
| :VOLTD                                                  | C                                                           | 1* sets the value of the DC voltage                              |  |  |  |
| :CURR?                                                  |                                                             | 1* returns the preset value for constant current mode (CC).      |  |  |  |
| :CURRMAX? returns the preset value for current cut off. |                                                             | returns the preset value for current cut off.                    |  |  |  |
| :CURRT                                                  | IWE5                                                        | returns the preset value for the time delay for current cut off. |  |  |  |
| :CURRR                                                  | IRRRNG? *2 returns the State of the current-measure-range 2 |                                                                  |  |  |  |
| :FREQ?                                                  |                                                             | 1 $^{*}$ returns the preset value of the frequency of the AC vol |  |  |  |
|                                                         |                                                             | tage.                                                            |  |  |  |
| :PHAS?                                                  |                                                             | 1* returns the preset value of the power on phase of the AC      |  |  |  |
|                                                         | 1 1 1 2                                                     | voltage.                                                         |  |  |  |
|                                                         | NAX ?                                                       | returns the preset value for power cut off.                      |  |  |  |
| :VOLIA                                                  | <u> </u>                                                    | I* returns the preset value for AC voltage                       |  |  |  |
| :VOLID                                                  | :VOLIDC? I* returns the preset value for DC voltage         |                                                                  |  |  |  |
| TI3-Ph                                                  | ase-commo                                                   | ind (e.g. SOURT:VOLIAC, TUU)                                     |  |  |  |

\*2 Option

### :CURR,X

sets the current for current constant mode (CC). X in Ampere.

### :CURRCLR

clears the Peak-Current memory(IP-Measure)

### :CURRMAX,X

sets the point for current cut off. X in Ampere.

## :CURRTIME,X

sets the time delay for current cut off. X in Seconds.

## :CURRRNG,X

activate the current-measure-range 2. X=1 current-Measure-range 2 ON X=0 current-Measure-range 2 OFF

#### :FREQ,X

sets the frequency of the AC voltage X in Hertz.

#### :PHAS,X

sets the phase of the voltage X in Grad.

#### :POWMAX,X

sets the point for power cut off. X in VA.

# :VOLTAC,X

sets the value of the AC voltage X in Volt.

#### :VOLTDC,X

sets the value of the DC voltage X in Volt.

#### :CURR?

returns the preset value for constant current mode (CC). Response: I in Ampere.

#### :CURRMAX?

returns the preset value for current cut off. Response: I in Ampere.

#### :CURRTIME?

returns the preset value for the time delay for current cut off. Response: T in seconds.

#### :CURRRNG?

returns the State of the current-measure-range 2. Response: 0 | 1 1 current-measure-range 2 ON 0 current-measure-range 2 OFF

#### :FREQ?

returns the preset value of the frequency of the AC voltage Response: F in Hertz.

#### :PHAS?

returns the preset value of the power on phase of the AC voltage Response: Phase angle in degree.

## :POWMAX?

returns the preset value for power cut off. Response: P in VA.

### :VOLTAC?

returns the preset value for AC voltage Response: U in Volt.

### :VOLTDC?

returns the preset value for DC voltage Response: U in Volt.

## SYSTEM - COMMANDS

#### SYST

| :LOC | shifts unit to Local-State         |
|------|------------------------------------|
| :REM | shifts unit to Remote-State        |
| :RWL | shifts unit to Local-Lockout-State |
| 20   |                                    |

### :LOC

shifts unit to Local-State (only in RS232 Mode).

#### :REM

shifts unit to Remote-State (only in RS232 Mode).

#### :RWL

shifts unit to Local-Lockout-State (only in RS232 Mode).

## **COMMAND-TABLE**

| *ACS  | ŞŞ        | returns the actual ACS-Status-Byte.                 |
|-------|-----------|-----------------------------------------------------|
| *ACS  | 2B5       | returns the ACS-Status-Byte.                        |
| *CLS  |           | delete the Status-Byte and Event-Status-Register    |
| *ESE  |           | sets the Event-Status-Enable-Register.              |
| *ESE  | Ş         | returns the Event-Status-Enable-Register.           |
| *ESR  | Ş         | returns the Event-Status-Register.                  |
| *IDN  | Ś         | returns the ID-String.                              |
| *OP(  | 2         | sets the OperationComplete Bit in the ESR-Register. |
| *OP(  | Ċ\$       | write an ASCII "1" in the Out-Buffer.               |
| *OP1  | LŚ        | returns the ID of the installed options.            |
| *RCL  |           | recalls for unit state X.                           |
| *RST  |           | recalls for unit default settings.                  |
| *SAV  |           | saves unit state X.                                 |
| *SRE  |           | sets the Service-Request-Enable-Register.           |
| *SRE  | Ş         | returns the Service-Request-Enable-Register.        |
| *STB  | Ş         | returns the Status-Byte-Register.                   |
| • • • |           |                                                     |
| MEAS  | S[n]      |                                                     |
|       | :CURR?    | Returns at the output measured current rms.         |
|       | :CURRP?   | Returns at the output measured peak current.        |
|       | :CFACT?   | Returns at the output measured crest factor.        |
|       | :PFACT?   | Returns at the output measured power factor.        |
|       | ·VA2      | Returns at the output measured power(VA)            |
|       | STION:    | Returns at the output measured voltage rms          |
|       | :POW?     | Returns at the output measured power(W)             |
| OUT   | P         |                                                     |
|       | :AUX      | sets the external oscillator to ON or OFF.          |
|       | ·ALIXS    | returns the state of the external oscillator        |
|       | :OT1      | 1* sets Output-Option 1                             |
|       | :OT1?     | 1* returns the State of the Output-Option 1         |
|       | PHASON    | sets the phase (voltage)                            |
|       | :PHASON?  | returns the state of the phase (voltage)            |
|       | PON       | sets the Power-On-State                             |
|       | ·PON2     | returns the preset value of the Power-ON-State      |
|       | ·STAT     | sets the output relay to open or closed             |
|       | ·STAT2    | returns the state of the output relay               |
|       | 1* Option |                                                     |
| SEQ   |           |                                                     |
| -     | :CNT      | sets the number of repetition for the sequence      |
|       | :GO       | starts the execution of a sequence                  |
|       | :LOAD     | loads a sequence from NV-RAM into RAM               |
|       | :NEW      | transfers the sequence data in the sequence-table   |
|       | :SET      | transfers the Sequenz data in the sequence-table    |
|       | :STOP     | stops the execution of a sequence                   |
|       | :STORE    | store a sequence from RAM into NV-RAM               |
|       | :TIME     | sets the time of the sequence-command               |
|       | :VAL1     | sets the value 1 for the sequence-command           |
|       |           | 1                                                   |

| :VAL2           | sets the value 2 for the sequence-command                            |
|-----------------|----------------------------------------------------------------------|
| :VAL3           | sets the value 3 for the sequence-command                            |
| SOUR[n]         |                                                                      |
| :CURR           | 1* sets the current for constant current mode (CC).                  |
| :CURRCLR        | clears the Peak-current memory(IP-Measure)                           |
| :CURRMAX        | sets the current limit setpoint.                                     |
| :CURRTIME       | sets the time delay for current cut off.                             |
| :CURRRNG        | *2 activate the current-measure-range 2                              |
| :FREQ           | 1* sets the frequency of the AC voltage                              |
| :PHAS           | 1* sets the phase of the voltage                                     |
| :POWMAX         | sets the value for power cut off.                                    |
| :VOLTAC         | 1* sets the value of the AC voltage                                  |
| :VOLTDC         | 1* sets the value of the DC voltage                                  |
| :CURR?          | 1* returns the preset value for constant current mode (CC).          |
| :CURRMAX?       | returns the preset value for current cut off.                        |
| :CURRTIME?      | returns the preset value for the time delay for current cut off.     |
| :CURRRNG?       | *2 returns the State of the current-measure-range 2                  |
| :FREQ?          | 1* returns the preset value of the frequency of the AC vol           |
|                 | tage.                                                                |
| :PHAS?          | 1* returns the preset value of the power on phase of the AC voltage. |
| :POWMAX?        | returns the preset value for power cut off.                          |
| :VOLTAC?        | 1* returns the preset value for AC voltage                           |
| :VOLTDC?        | 1* returns the preset value for DC voltage                           |
| *1 3-Phase-comm | and (e.g. SOUR1:VOLTAC,100)                                          |
| *2 Option       |                                                                      |

### SYST

| :LOC | shifts unit to Local-State         |
|------|------------------------------------|
| :REM | shifts unit to Remote-State        |
| :RWL | shifts unit to Local-Lockout-State |

# SEQUENCE-COMMANDS

| Command | decimal<br>Value | Action                                          |
|---------|------------------|-------------------------------------------------|
| UAC     | 4                | sets the value of the AC-voltage for all phases |
| UAC1    | 10               | sets the value of the AC-voltage-Phase 1        |
| UAC2    | 11               | sets the value of the AC-voltage-Phase 2        |
| UAC3    | 12               | sets the value of the AC-voltage-Phase 3        |
| UDC     | 3                | sets the value of the DC-voltage for all phases |
| UDC1    | 6                | sets the value of the DC-voltage-Phase 1        |
| UDC2    | 17               | sets the value of the DC-voltage-Phase 2        |
| UDC3    | 18               | sets the value of the DC-voltage-Phase 3        |
| PHAS1   | 30               | Phase angle Phase 1                             |
| PHAS2   | 31               | Phase angle Phase 2                             |
| PHAS3   | 32               | Phase angle Phase 3                             |
| FREQ    | 1                | sets the value of the frequency for all phases  |
| FREQ1   | 22               | sets the value of the frequency Phase 1         |
| FREQ2   | 23               | sets the value of the frequency Phase 2         |
| FREQ3   | 24               | sets the value of the frequency Phase 3         |
| ruac    | 5                | Ramp AC-voltage                                 |
| RUAC1   | 13               | Ramp AC-voltage-Phase 1                         |
| RUAC2   | 14               | Ramp AC-voltage-Phase 2                         |
| RUAC3   | 15               | Ramp AC-voltage-Phase 3                         |
| rudc    | 6                | Ramp DC-voltage                                 |
| RUDC1   | 19               | Ramp DC-voltage-Phase 1                         |
| RUDC2   | 20               | Ramp DC-voltage-Phase 2                         |
| RUDC3   | 21               | Ramp DC-voltage-Phase 3                         |
| RPHAS1  | 33               | Ramp Phase angle Phase 1                        |
| RPHAS2  | 34               | Ramp Phase angle Phase 2                        |
| RPHAS3  | 35               | Ramp Phase angle Phase 3                        |

UAC UAC1 UAC2 UAC3 VAL1 AC-voltage in Volt VAL2 unused VAL3 frequency in Hertz UDC UDC1 UDC2 UDC3 VAL1 DC-voltage in Volt VAL2 unused VAL3 unused PHAS1 PHAS2 PHAS3 VAL1 phase angle in degree VAL2 unused VAL3 unused FREQ FREQ1 FREQ2 FREQ3 VAL1 unused VAL2 unused VAL3 frequency in Hertz RUAC RUAC1 RUAC2 RUAC3 linear voltage-ramp in steps of 10 ms VAL1 Start-value of the Ramp (AC-voltage in Volt) VAL2 Stop-value of the Ramp (AC-voltage in Volt) VAL3 Frequency in Hertz RUDC RUDC1 RUDC2 RUDC3 linear voltage-ramp in steps of 10 ms Start-value of the Ramp (DC-voltage in Volt) VAL1 VAL2 Stop-value of the Ramp (DC-voltage in Volt) VAL3 unused RPHAS1 RPHAS2 RPHAS3 linear Phase-angle-ramp in steps of 10 ms VAL1 Start-value of the Ramp (phase in degree) VAL2 Stop-value of the Ramp (phase in degree) VAL3 unused

## **STATUS REGISTER**

## Status-Byte

| Bit | Dec | Hex |     |                   |
|-----|-----|-----|-----|-------------------|
| 0   | 1   | 01  |     | Not used          |
| 1   | 2   | 02  |     | Not used          |
| 2   | 4   | 04  | EAV | Error available   |
| 3   | 8   | 08  | QSB | Not used          |
| 4   | 16  | 10  | MAV | Message available |
| 5   | 32  | 20  | ESB | Event Status Bit  |
| 6   | 64  | 40  | RQS | Service Request   |
| 7   | 128 | 80  | OSB | Not used          |

The Status-Byte Register can be read with the \*STB? command.

Bit 2, EAV

This Bit is set when an error occurs.

#### Bit 4, MAV

A message is available in the GPIB Output-Buffer. This Bit is cleared after the GPIB Output-Buffer is read.

### Bit 5, ESB

This is a summary Bit for the ESR. It is set when any of the ESR-Bits are set, and cleared when the ESR is read.

Bit 6, RQS

This Bit represents a Service Request who is enabled with the \*SRE command.

### **Event-Status-Register**

The Event-Status Register can be read with the \*ESR? command.

| Bit | Dec | Hex |     |                    |
|-----|-----|-----|-----|--------------------|
| 0   | 1   | 01  | OPC | Operation Complete |
| 1   | 2   | 02  |     | Not used           |
| 2   | 4   | 04  | QYE | Query Error        |
| 3   | 8   | 08  | DDE |                    |
| 4   | 16  | 10  | EXE |                    |
| 5   | 32  | 20  | CME | Command Error      |
| 6   | 64  | 40  | URQ | User Request       |
| 7   | 128 | 80  | PON | Power On           |

Bit 0, OPC

This Bit is set after the last command is completed. (\*OPC).

Bit 2, QYE

A Query Error occurs. (Query aborted, no message available).

Bit 6, URQ

This Bit is set when the Local-Key is pushed.

Bit 7, PON

This Bit is set once at power-up. The ESR-Summary-Bit is not set.

## **ACS-Status-Byte**

| Bit | Dec | Hex |     |                              |
|-----|-----|-----|-----|------------------------------|
| 0   | 1   | 01  | OL1 | Overload Bit Phase 1         |
| 1   | 2   | 02  | OL2 | Overload Bit Phase 2         |
| 2   | 4   | 04  | OL3 | Overload Bit Phase 3         |
| 3   | 8   | 08  | CC1 | Constant-Current Bit Phase 1 |
| 4   | 16  | 10  | CC2 | Constant-Current Bit Phase 2 |
| 5   | 32  | 20  | CC3 | Constant-Current Bit Phase 3 |
| 6   | 64  | 40  |     | Not used                     |
| 7   | 128 | 80  | SEQ | Sequenz is running           |

The ACS-Status Byte Register can be read with the \*ACS? command.

Bit 0, OL1

This Bit is set when maximum power, temperature or maximum current from Phase 1 is reached.

Bit 1, OL2

This Bit is set when maximum power, temperature or maximum current from Phase 2 is reached.

Bit 2, OL3

This Bit is set when maximum power, temperature or maximum current from Phase 3 is reached.

Bit 3, CC1 This Bit is set when the device is in Constant-Current-Mode on Phase 1.

Bit 4, CC2 This Bit is set when the device is in Constant-Current-Mode on Phase 2.

Bit 5, CC3 This Bit is set when the device is in Constant-Current-Mode on Phase 3.

Bit 7, SEQ This Bit is set when a Sequence is running.

## User Manual ACS - Power Source APPENDIX

## **IEEE488 ADRESS-TABLE**

| Device<br>ADR. | Switch<br>1 | Switch<br>2 | Switch<br>3 | Switch<br>4 | Switch<br>5 |    | Listener<br>ADR. |
|----------------|-------------|-------------|-------------|-------------|-------------|----|------------------|
| 1              | ON          | OFF         | OFF         | OFF         | OFF         | !  | А                |
| 2              | OFF         | ON          | OFF         | OFF         | OFF         | "  | В                |
| 3              | ON          | ON          | OFF         | OFF         | OFF         | #  | С                |
| 4              | OFF         | OFF         | ON          | OFF         | OFF         | \$ | D                |
| 5              | ON          | OFF         | ON          | OFF         | OFF         | %  | Е                |
| 6              | OFF         | ON          | ON          | OFF         | OFF         | &  | F                |
| 7              | ON          | ON          | ON          | OFF         | OFF         | ٤  | G                |
| 8              | OFF         | OFF         | OFF         | ON          | OFF         | (  | Н                |
| 9              | ON          | OFF         | OFF         | ON          | OFF         | )  | Ι                |
| 10             | OFF         | ON          | OFF         | ON          | OFF         | *  | J                |
| 11             | ON          | ON          | OFF         | ON          | OFF         | +  | K                |
| 12             | OFF         | OFF         | ON          | ON          | OFF         | ,  | L                |
| 13             | ON          | OFF         | ON          | ON          | OFF         | -  | М                |
| 14             | OFF         | ON          | ON          | ON          | OFF         |    | Ν                |
| 15             | ON          | ON          | ON          | ON          | OFF         | /  | 0                |
| 16             | OFF         | OFF         | OFF         | OFF         | ON          | 0  | Р                |
| 17             | ON          | OFF         | OFF         | OFF         | ON          | 1  | Q                |
| 18             | OFF         | ON          | OFF         | OFF         | ON          | 2  | R                |
| 19             | ON          | ON          | OFF         | OFF         | ON          | 3  | S                |
| 20             | OFF         | OFF         | ON          | OFF         | ON          | 4  | Т                |
| 21             | ON          | OFF         | ON          | OFF         | ON          | 5  | U                |
| 22             | OFF         | ON          | ON          | OFF         | ON          | 6  | V                |
| 23             | ON          | ON          | ON          | OFF         | ON          | 7  | W                |
| 24             | OFF         | OFF         | OFF         | ON          | ON          | 8  | Х                |
| 25             | ON          | OFF         | OFF         | ON          | ON          | 9  | Y                |
| 26             | OFF         | ON          | OFF         | ON          | ON          | :  | Z                |
| 27             | ON          | ON          | OFF         | ON          | ON          | ;  | [                |
| 28             | OFF         | OFF         | ON          | ON          | ON          | <  |                  |
| 29             | ON          | OFF         | ON          | ON          | ON          | =  | ]                |
| 30             | OFF         | ON          | ON          | ON          | ON          | >  | ^                |

## **IEEE488 ASSIGNMENT**

| Pin | Name | Signal             |
|-----|------|--------------------|
| 1   | DIO1 | Data Input/Output  |
| 2   | DIO2 | Data Input/Output  |
| 3   | DIO3 | Data Input/Output  |
| 4   | DIO4 | Data Input/Output  |
| 5   | EOI  | End or Identfiy    |
| 6   | DAV  | Data Valid         |
| 7   | NRFD | Not Ready for Data |
| 8   | NDAC | No Data Accepted   |
| 9   | IFC  | Interface Clear    |
| 10  | SRQ  | Service Request    |
| 11  | ATN  | Attention          |
| 12  | GND  | Shield Ground      |
| 13  | DIO5 | Data Input/Output  |
| 14  | DIO6 | Data Input/Output  |
| 15  | DIO7 | Data Input/Output  |
| 16  | DIO8 | Data Input/Output  |
| 17  | REN  | Remote Enable      |
| 18  | GND  | Ground             |
| 19  | GND  | Ground             |
| 20  | GND  | Ground             |
| 21  | GND  | Ground             |
| 22  | GND  | Ground             |
| 23  | GND  | Ground             |
| 24  | GND  | Logic Ground       |

## **RS232 ASSIGNMENT**

| Pin | Name | Signal                |
|-----|------|-----------------------|
| 1   | DCD  | Data Channel Received |
| 2   | RXD  | Receive Data          |
| 3   | TXD  | Transmit Data         |
| 4   | DTR  | Data Terminal Ready   |
| 5   | GND  | Ground                |
| 6   | DSR  | Data Set Ready        |
| 7   | RTS  | Request to Send       |
| 8   | CTS  | Ready for Sending     |
| 9   | RI   | Ring Indicator        |

## **POWER-OUT ASSIGNMENT**

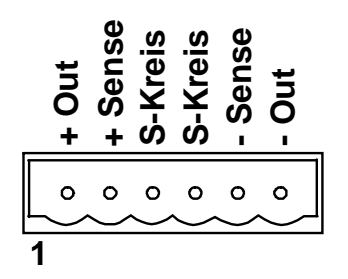

Connector: PTR - STLZ950 /WH6 System-plug: PTR - AKZ950 /6

| Pin | Name    | Signal             |
|-----|---------|--------------------|
| 1   | + Out   | + AC/DC output     |
| 2   | + Sense | + Sense-input      |
| 3   | S-Kreis | protection-circuit |
| 4   | S-Kreis | protection-circuit |
| 5   | - Out   | - Sense-input      |
| 6   | -Out    | - AC/DC output     |

Pins 1 and 6 (Power-Output). Pins 2 und 5 (Sense) Voltage Measurment. Pins 3 und 4 (S-Kreis) must be shorten for Output-Relais ON.

## **MENU STRUCTURE**

| MAIN<br>MENU-1 | UAC   | UDC   | lrms    | Freq *1 |       |    |
|----------------|-------|-------|---------|---------|-------|----|
|                | UAC   | Pr.1  | Mem     | cont    | LiOff | *2 |
|                | UDC   |       |         |         |       | *0 |
|                | Irms  | Pr. I | Mem     | cont    | LiOtt | *2 |
|                | 11115 | Pr.1  | Mem     | cont    | LiOff | *2 |
|                |       | Мах   | Time    | PClr    |       | *3 |
|                | Freq  | Pr.1  | Mem     | cont    | LiOff | *2 |
| MAIN<br>MENU-2 | Pha 1 |       | P.On *1 |         |       |    |
|                | Pha 1 | Pr.1  | Mem     | cont    | LiOff | *2 |
| MAIN<br>MENU-3 | Pwr   | Sea   | Stat    | Ont *1  |       |    |
| MEINO O        | Dum   | JCq   | Jul     | Opi. 1  |       |    |
|                | rwr   | Pr.1  | Mem     | cont    | LiOff | *2 |
|                | Seq   | Go    | Stop    | Rcl     | Save  | *2 |
|                | Stat  |       |         |         |       |    |
|                |       | Rcl   | Save    | P-On    |       | *2 |
|                | Opt.  | ExOf  |         | Baud    | Brigh | *2 |
|                |       |       |         |         |       |    |

- \*1 Change of MAIN MENUS by pressing **>Menu<** key..
- \*2 Shift to SUB MENUE by pressing **>More<** key and the e.g. **>UAC<**. Return to MAIN MENU by pressing **>Esc<** key.
- \*3 Shift to additional SUB MENUS by pressing **>Menu<** key. Return to MAIN MENU by pressing **>Esc<** key.

| MAIN<br>MENU-1 | UAC1  | UAC2  | UAC3 | All *1  |          |
|----------------|-------|-------|------|---------|----------|
|                | UAC   | Pr.1  | Mem  | cont    | LiOff *2 |
| MAIN<br>MENU-2 | UDC1  | UDC2  | UDC3 | All *1  |          |
|                | UDC   | Pr.1  | Mem  | cont    | LiOff *2 |
| MAIN<br>MENU-3 | IAC1  | IAC2  | IAC3 | All *1  |          |
|                | IAC   | Pr.1  | Mem  | cont    | LiOff *2 |
|                |       | Max   | Time | PClr    | *3       |
| MAIN<br>MENU-4 | Frq1  | Frq2  | Frq3 | All *1  |          |
|                | Freq  | Pr.1  | Mem  | cont    | LiOff *2 |
| MAIN<br>MENU-5 | Pha 1 | Pha2  | Pha3 | P.On *1 |          |
|                | Pha   | Pr.1  | Mem  | cont    | LiOff *2 |
| MAIN<br>MENU-6 | Pwr   | Seq   | Stat | Opt. *1 |          |
|                | Pwr   |       |      |         |          |
|                | Sea   | Pr. I | Nem  | conf    | LIOff "Z |
|                | '     | Go    | Stop | Rcl     | Save *2  |
|                | Stat  | Rcl   | Save | P-On    | *2       |
|                | Opt.  | ExOf  |      | Baud    | Brigh *2 |
|                |       |       |      |         |          |

# **MENU STRUCTURE - Option 3 Phases**

- \*1 Change of MAIN MENUS by pressing >Menu< key..
- \*2 Shift to SUB MENUE by pressing **>More**< key and the e.g. **>UAC**<. Return to MAIN MENU by pressing **>Esc**< key.
- \*3 Shift to additional SUB MENUS by pressing **>Menu<** key. Return to MAIN MENU by pressing **>Esc<** key.

## **STATE 0 - Default Settings**

Voltage AC = 0 Volt. Preset 1 = 24,0 Volt. Preset 2 = 48,0 Volt. Peset 3 = 110,0 Volt. Preset 4 = 230.0 Volt. Voltage DC = 0 Volt. Preset 1 = 10,0 Volt. Preset 2 = 20,0 Volt. Preset 3 = 30,0 Volt. Preset 4 = 40,0 Volt. Current rms = I-Max. Preset 1 = 0,100 Ampere. Preset 2 = 0,200 Ampere. Preset 3 = 0,300 Ampere. Preset 4 = 0,400 Ampere. Frequency = 50 Hertz.  $P'_{reset 1} = 16,7$  Hertz. Preset 2 = 50,0 Hertz. Preset 3 = 60,0 Hertz. Preset 4 = 400,0 Hertz. Phase 1 = 0 Grad. Phase 2 = 120 Grad. Phase 3 = 240 Grad. Preset 1 = 60,0 Grad.  $\begin{array}{l} \text{Preset 1} = 60,0 \text{ Grad.} \\ \text{Preset 2} = 90,0 \text{ Grad.} \\ \text{Preset 3} = 120,0 \text{ Grad.} \\ \text{Preset 4} = 270,0 \text{ Grad.} \end{array}$ Voltage Limit AC = OFF. Voltage Limit DC = OFF. Current Limit = OFF. Frequency Limit = OFF. Phase Limit = OFF. Power cut off = P-Max. Current cut off = I-Max. Power shut down delay = 20 seconds. Current shut down delay = 2,00 seconds. External Oscillator = OFF. Phase(Voltage) = ON.Load(Output relay) = OFF.Measure 1 = Frequency. Measure 2 = Voltage. Measure 3 = Power(VA). Measure 4 = Current. Option "3 Phases" Measure 1 =Voltage Phase 1. Measure 2 =Voltage Phase 2. Measure 3 =Voltage Phase 3. Measure 4 = not used

## **User Manual**

## **ACS - Power Source**

| • | Sn | 00 | ifi | ~ 2 | tic | 'n | c |
|---|----|----|-----|-----|-----|----|---|

| Тур                                                               | ACS-0400-PS             | ACS-0800-PS             | ACS-1600-PS             |  |
|-------------------------------------------------------------------|-------------------------|-------------------------|-------------------------|--|
| Power Output (VA)                                                 | 400 / 500*              | 800 / 1000*             | 1600 / 2000*            |  |
|                                                                   | * extended for 1 minute | * extended for 1 minute | * extended for 1 minute |  |
| Voltage-Range                                                     | 0-300VAC                | 0-300VAC                | 0-300VAC                |  |
| Standard                                                          | 0-425VDC                | 0-425VDC                | 0-425VDC                |  |
| Voltage-Range                                                     | 0-500VAC                | 0-500VAC                | 0-500VAC                |  |
| (Option HV)                                                       | 0-700VDC                | 0-700VDC                | 0-700VDC                |  |
| Voltage-Range                                                     | 0-700VAC                | 0-700VAC                | 0-700VAC                |  |
| (Option XHV)                                                      | 0-1000VDC               | 0-1000VDC               | 0-1000VDC               |  |
| Maximum Current r.m.s.                                            | 3A                      | 6A                      | 12A                     |  |
| (Option HV)                                                       | 1,8A                    | 3,6A                    | 7,2A                    |  |
| (Option XHV)                                                      | 1,5A                    | 3A                      | 6A                      |  |
| Maximum Current DC                                                | 3A                      | 6A                      | 12A                     |  |
| (Option HV)                                                       | 1,8A                    | 3,6A                    | 7,2A                    |  |
| (Option XHV)                                                      | 1,5A                    | 3A                      | 6A                      |  |
| Max. period. peak Current                                         | 8A                      | 20A                     | 40A                     |  |
| (Option HV)                                                       | 4,8A                    | 12A                     | 24A                     |  |
| (Option XHV)                                                      | 4A                      | 10A                     | 20A                     |  |
| Creast Factor                                                     | 2,6                     | 3,3                     | 3,3                     |  |
| Line Regulation                                                   | 0,1%                    | 0,1%                    | 0,1%                    |  |
| Load Regulation<br>on Nominalpower                                | 0,1%                    | 0,1%                    | 0,1%                    |  |
| Distortion<br>on Nominalpower                                     | 0,2%                    | 0,2%                    | 0,2%                    |  |
| Programming Accuracy                                              | 0,1%                    | 0,1%                    | 0,1%                    |  |
| AC-Voltage                                                        | (10-400Hz)              | (10-400Hz)              | (10-400Hz)              |  |
| Programming Accuracy<br>DC-Voltage                                | 0,1%                    | 0,1%                    | 0,1%                    |  |
| Programming Accuracy                                              | 0,2%                    | 0,2%                    | 0,2%                    |  |
| Constantcurrent r.m.s.                                            | (40-400Hz)              | (40-400Hz)              | (40-400Hz)              |  |
| Programming Accuracy<br>Frequency                                 | 0,1Hz                   | 0,1Hz                   | 0,1Hz                   |  |
| Programming Accuracy<br>Switch On Phase                           | 0,1 degree              | 0,1 degree              | 0,1 degree              |  |
| Frequency Standard                                                | 500Hz                   | 500Hz                   | 500Hz                   |  |
| Frequency (Option F1)                                             | 1 kHz                   | 1 kHz                   | 1 kHz                   |  |
| Frequency (Option F2)                                             | 2 kHz                   | 2 kHz                   | 2 kHz                   |  |
| External Oscillator Input                                         | 20Vss                   | 20Vss                   | 20Vss                   |  |
| Frequency Standard                                                | DC-500 Hz               | DC-500 Hz               | DC-500 Hz               |  |
| Frequency (Option F1)                                             | DC-1 kHz                | DC-1 kHz                | DC-1 kHz                |  |
| Frequency (Option F2)                                             | DC-2 kHz                | DC-2 kHz                | DC-2 kHz                |  |
| Measurement Voltage r.m.s.                                        | 0,2%                    | 0,2%                    | 0,2%                    |  |
|                                                                   | (40-400Hz)              | (40-400Hz)              | (40-400Hz)              |  |
| Measurement Current r.m.s.                                        | 0,2%                    | 0,2%                    | 0,2%                    |  |
|                                                                   | (40-400Hz)              | (40-400Hz)              | (40-400Hz)              |  |
| Measurement Current peak                                          | 0,8%                    | 0,8%                    | 0,8%                    |  |
| Measurement Real Power                                            | 0,2%                    | 0,2%                    | 0,2%                    |  |
|                                                                   | (40-400Hz)              | (40-400Hz)              | (40-400Hz)              |  |
| external<br>Oscillator input (Option T)<br>with optical isolation | Option                  | Option                  | Option                  |  |
| Interface<br>with optical isolation                               | Option                  | Option                  | Option                  |  |
| IEEE488,USB,LAN                                                   | RS232 Standard          | RS232 Standard          | RS232 Standard          |  |
| chassis 19"                                                       | 19" 3HE, weight 17Kg    | 19" 3HE, weight 19Kg    | 19" 6HE, weight 32Kg    |  |
|                                                                   | deepness 590mm          | deepness 590mm          | deepness 590mm          |  |

#### **Specifications**

| Тур                                                                                               | ACS-2200-PS                                | ACS-3000-PS                                | ACS-4600-PS                                |
|---------------------------------------------------------------------------------------------------|--------------------------------------------|--------------------------------------------|--------------------------------------------|
| Power Output (VA)                                                                                 | 2200 / 2750*<br>* extended for 1 minute    | 3000 / 3750*<br>* extended for 1 minute    | 4600 / 5750*<br>* extended for 1 minute    |
| Voltage-Range<br>Standard                                                                         | 0-300VAC<br>0-425VDC                       | 0-300VAC<br>0-425VDC                       | 0-300VAC<br>0-425VDC                       |
| Voltage-Range<br>(Option HV)                                                                      | 0-500VAC<br>0-700VDC                       | 0-500VAC<br>0-700VDC                       | 0-500VAC<br>0-700VDC                       |
| Voltage-Range<br>(Option XHV)                                                                     | 0-700VAC<br>0-1000VDC                      | 0-700VAC<br>0-1000VDC                      | 0-700VAC<br>0-1000VDC                      |
| Maximum Current r.m.s.<br>(Option HV)<br>(Option XHV)                                             | 16A<br>9,6A<br>8A                          | 20A<br>12A<br>10A                          | 30A<br>18A<br>15A                          |
| Maximum Current DC<br>(Option HV)<br>(Option XHV)                                                 | 16A<br>9,6A<br>8A                          | 20A<br>12A<br>10A                          | 30A<br>18A<br>15A                          |
| Max. period. peak Current<br>(Option HV)<br>(Option XHV)                                          | 60A<br>36A<br>30A                          | 80A<br>48A<br>40A                          | 100A<br>60A<br>50A                         |
| Creast Factor                                                                                     | 3,75                                       | 4                                          | 4                                          |
| Line Regulation                                                                                   | 0,1%                                       | 0,1%                                       | 0,1%                                       |
| Load Regulation<br>on Nominalpower                                                                | 0,1%                                       | 0,1%                                       | 0,1%                                       |
| Distortion<br>on Nominalpower                                                                     | 0,2%                                       | 0,2%                                       | 0,2%                                       |
| Programming Accuracy<br>AC-Voltage                                                                | 0,1%<br>(10-400Hz)                         | 0,1%<br>(10-400Hz)                         | 0,1%<br>(10-400Hz)                         |
| Programming Accuracy<br>DC-Voltage                                                                | 0,1%                                       | 0,1%                                       | 0,1%                                       |
| Programming Accuracy<br>Constantcurrent r.m.s.                                                    | 0,2%<br>(40-400Hz)                         | 0,2%<br>(40-400Hz)                         | 0,2%<br>(40-400Hz)                         |
| Programming Accuracy<br>Frequency                                                                 | 0,1Hz                                      | 0,1Hz                                      | 0,1Hz                                      |
| Programming Accuracy<br>Switch On Phase                                                           | 0,1 degree                                 | 0,1 degree                                 | 0,1 degree                                 |
| Frequency Standard<br>Frequency (Option F1)<br>Frequency (Option F2)                              | 500Hz<br>1 kHz<br>2 kHz                    | 500Hz<br>1 kHz<br>2 kHz                    | 500Hz<br>1 kHz<br>2 kHz                    |
| External Oscillator Input<br>Frequency Standard<br>Frequency (Option F1)<br>Frequency (Option F2) | 20Vss<br>DC-500 Hz<br>DC-1 kHz<br>DC-2 kHz | 20Vss<br>DC-500 Hz<br>DC-1 kHz<br>DC-2 kHz | 20Vss<br>DC-500 Hz<br>DC-1 kHz<br>DC-2 kHz |
| Measurement Voltage r.m.s.                                                                        | 0,2%<br>(40-400Hz)                         | 0,2%<br>(40-400Hz)                         |                                            |
| Measurement Current r.m.s.                                                                        | 0,2%<br>(40-400Hz)                         | 0,2%<br>(40-400Hz)                         | 0,2%<br>(40-400Hz)                         |
| Measurement Current peak                                                                          | 0,8%                                       | 0,8%                                       | 0,8%                                       |
| Measurement Real Power                                                                            | 0,2%<br>(40-400Hz)                         | 0,2%<br>(40-400Hz)                         | 0,2%<br>(40-400Hz)                         |
| external<br>Oscillator Input (Option T)<br>with optical isolation                                 | Option                                     | Option                                     | Option                                     |
| Interface<br>with optical isolation                                                               | Option                                     | Option                                     | Option                                     |
| IEEE488, USB, LAN                                                                                 | RS232 Standard                             | RS232 Standard                             | RS232 Standard                             |
| chassis 19"                                                                                       | 19" 6HE, weight 34Kg<br>deepness 590mm     | 19" 6HE, weight 38Kg deepness 590mm        | 19" 12HE, weight 64Kg<br>Rack              |